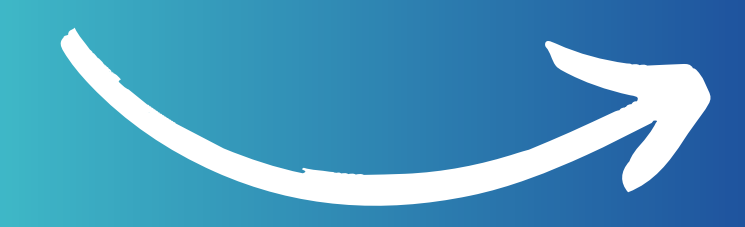

# INSTRUCTIVO OFICIALIZAR MATRICULA

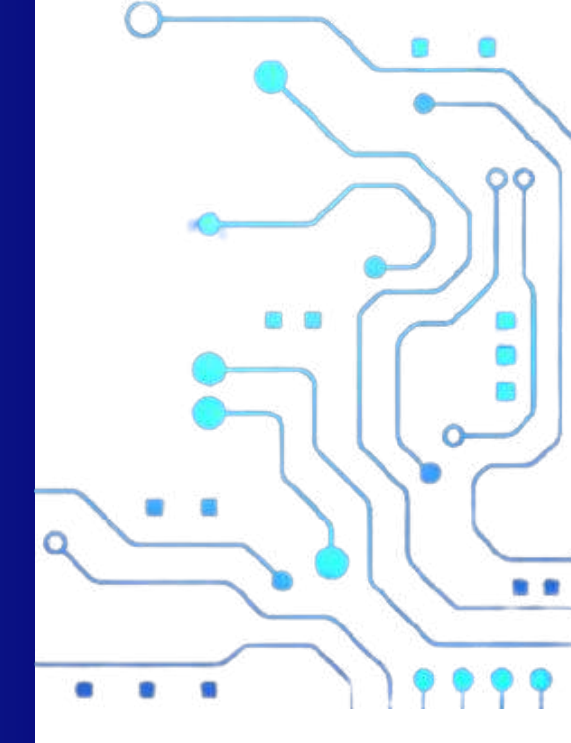

PADRES

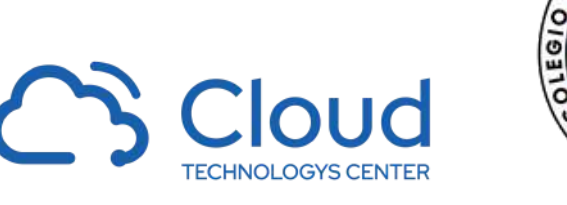

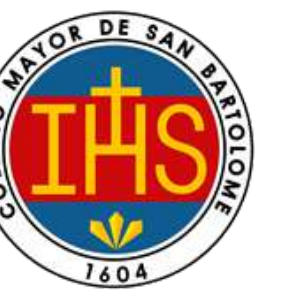

G CI

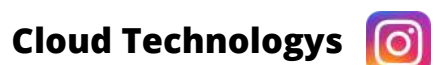

Q

<u>control\_academic</u>

. .

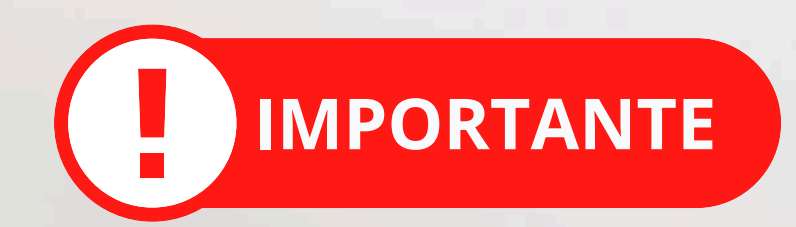

# Este proceso debe realizarse en la web desde un PC/portátil

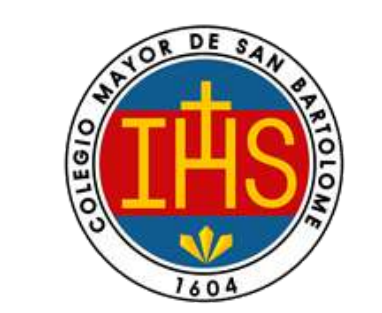

TECHNOLOGYS CENTER

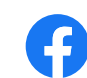

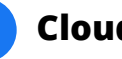

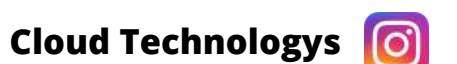

### Ingresamos a la plataforma institucional: Haz clic AQUÍ!!

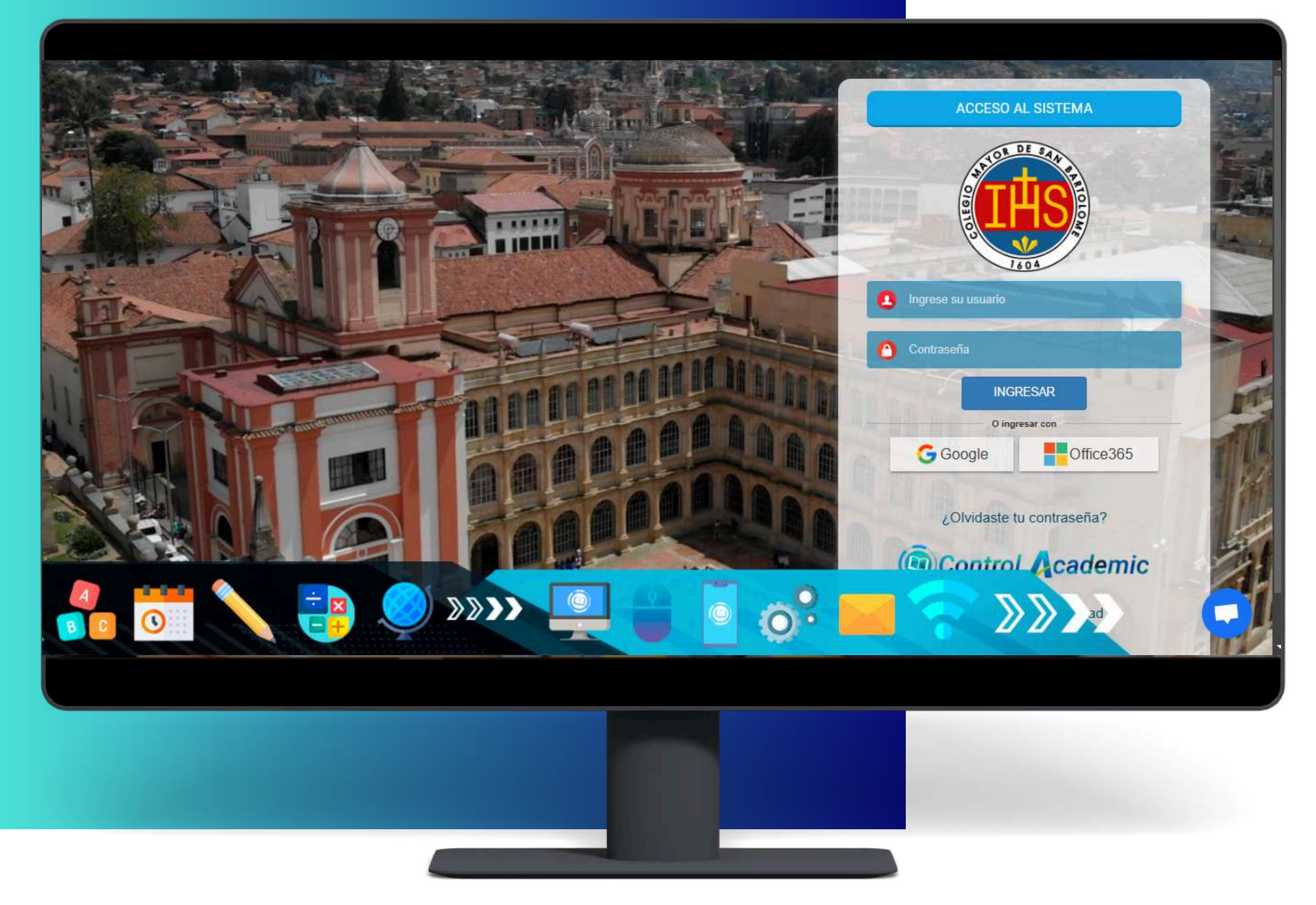

Colocamos Usuario y Contraseña.

La estructura de los datos de acceso del padre (madre) son:

Usuario: número de identificación Ejemplo: 808080

Contraseña: Número de identificación Ejemplo: 808080

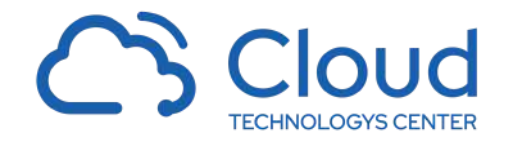

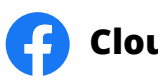

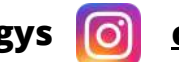

### Como primer paso generamos el volante de pago, luego hacemos clic en PAGAR AHORA

|    |                                                                                                    | Volver atrice Imprimir                                                                                                    |   |
|----|----------------------------------------------------------------------------------------------------|----------------------------------------------------------------------------------------------------|---|
|    | Control Academic                                                                                                    | Todos PAGAR AHORA DE PRUEBA PRUEBA PR | H |
|    | A contraction                                                                                                    | FUNDACIÓN COLEGIO MAYOR DE SAN BARTOLOME Banco Begota Banco Banco de Bogota Dirección: Cr 7 No. 9 - 96 (Plaza de Bolivar) Tel: 601-9191990 Directión: Cr 7 No. 9 - 96 (Plaza de Bolivar) Tel: 601-9191990 Directión: Cr 7 N | ł |
| 全  | Bienvenido a Cont                                                                                                    | Resolución de Aprobación Primaria No. 1840189 Barco Bunco Davivenda<br>BogOTA - CUMIAI A INE BOLOS 287-2 Cuenta C C000016225670                                                                                                    |   |
|    |                                                                                                    | Volance de Pago:<br>+164+                                                                                                    | l |
|    | Selección de estu                                                                                                    | Estudiante: 1001010101 PRUEBA PRUEBA Grado: Primero Fecho: 21-11-2024 Año: 2025                                                                                                    | l |
|    |                                                                                                    | B         1. Magricula         1.009334         Pague hasts at:<br>0. Cenia         5.1.889.834           2. Genia         1750         18.42.2024         5.1.889.834                                                                                                    | l |
| 3  | STREET, STREET, STREET | 4 Seguno Entrucisantel 39.350 Valler Register<br>3. Plaseforma Comunicaciones 105.00 Pecha (el Fago )                                                                                                    | l |
| 63 |                                                                                                    | FUNDACIÓN COLEGIO MAYOR DE SAN BARTOLOME<br>Dirección: Cr 7 No. 9- 96 (Plaza de Bolivar)   Tel. 601-9131990                                                                                                    | l |
|    |                                                                                                    | Resolución de Aprobación Primara No. 18-0189<br>Resolución de Aprobación Secundaria No. 7461<br>BOGOTA - COLOMBIA I NIL 800.002.287-2                                                                                                    | l |
|    |                                                                                                    | Volante de Pago 1104*<br>Volante de Pago 1104*<br>Sector                                                                                                    | l |
|    | Aún no tienes notas                                                                                                    | Benefitier Aller Aller A | l |
|    |                                                                                                    | Pecka Lunite (6-12-00-)<br>Valer a Pagar 1.005.034                                                                                                    | l |
|    |                                                                                                    |                                                                                                    |   |
|    |                                                                                                    |                                                                                                    | l |
|    |                                                                                                    | (Primero 01 - 20 )<br>Cambiar mod actualia                                                                                                    | l |
|    |                                                                                                    |                                                                                                    | l |
|    |                                                                                                    | 1. Realizar pago de matrícula                                                                                                    | l |
|    |                                                                                                    | D Imprimir Volante de Paro                                                                                                    | l |
|    |                                                                                                    | No hay conceptos pagados en el Estado de Cuenta.                                                                                                    | l |
|    |                                                                                                    | Comuníquese con el área de Tesorería.                                                                                                    | l |
|    |                                                                                                    |                                                                                                    | l |
|    |                                                                                                    |                                                                                                    | l |
|    |                                                                                                    |                                                                                                    |   |
|    |                                                                                                    |                                                                                                    |   |
|    |                                                                                                    |                                                                                                    | ~ |
|    |                                                                                                    |                                                                                                    |   |
|    |                                                                                                    |                                                                                                    |   |
|    |                                                                                                    |                                                                                                    |   |
|    |                                                                                                    |                                                                                                    |   |
|    |                                                                                                    |                                                                                                    |   |

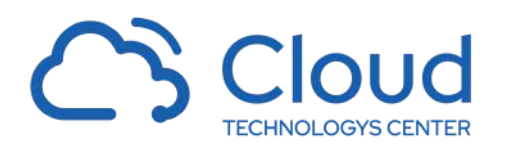

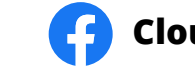

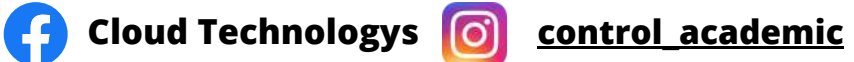

#### Ingresamos el correo electrónico personal que se encuentra en la plataforma, luego hacemos clic en Continuar.

| THS                | Total a pagar                               | S3065435-T104          |
|--------------------|---------------------------------------------|------------------------|
|                    | CodRecibo: t164. Est: PRUEBA P              | RUEBA                  |
| Ingresa tu correo  |                                             |                        |
| email@ejemplo.com  | Detalle del pago                            | ^                      |
|                    | Referencia                                  | t164                   |
| Continuar          | Fecha de solicitud                          | 2024-11-22 11:17:03    |
| No deseo continuar |                                             |                        |
|                    |                                             |                        |
|                    | ① Tu proceso expirará en 20 m               | inutos                 |
|                    | Obtén ayuda en<br>Cartera@sanbartolome.edu. | со                     |
|                    | Hecho por Souther Action                    | 💬 Español (Colombia) 🗸 |
|                    |                                             |                        |
|                    |                                             |                        |
|                    |                                             |                        |
|                    |                                             |                        |
|                    |                                             |                        |
|                    |                                             |                        |

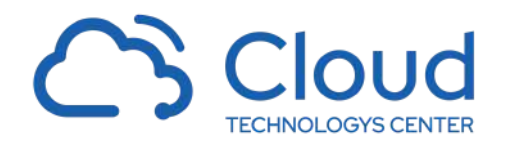

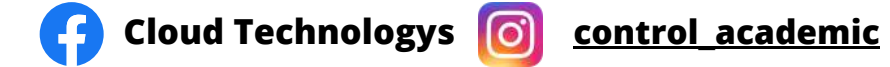

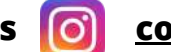

### Seleccione el método de pago para cancelar el volante generado.

|                                         | Total a pagar S3065435-T104                                                                                        |
|-----------------------------------------|----------------------------------------------------------------------------------------------------|
|                                         | S<br>CodRecibo: t164. Est: PRUEBA PRUEBA                                                                           |
| Cambiar de cuenta                       | Detalle del pago                                                                                                   |
| Selecciona un método de pago            | Referenciat164Fecha de solicitud2024-11-22 11:17:03                                                                |
| Tarjeta de Crédito / Débito / Prepago > |                                                                                                    |
| Cuentas débito ahorro y corriente (PSE) |                                                                                                    |
| <u>No deseo continuar</u>               | <ul> <li>Tu proceso expirará en 19 minutos</li> <li>Obtén ayuda en</li> <li>Cartera@sanbartolome.edu.co</li> </ul> |
|                                         | Hecho por <b>gou</b> Colombia) V                                                                                   |
|                                         |                                                                                                    |
|                                         |                                                                                                    |
|                                         |                                                                                                    |

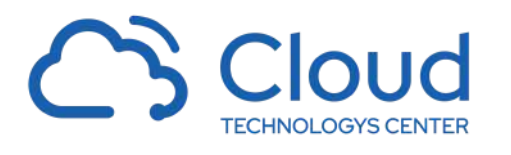

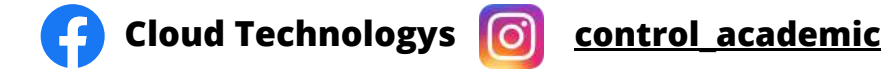

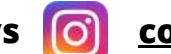

Una vez realizado el pago se le habilitarán los pasos siguientes del proceso de matrícula (podrá ver el comprobante de pago en Ver Comprobante)

| 0 | Control Academic   | Volveratras Imprimir<br>Todos Banco Benco de Bigoto Cuenta C.C. 033169640                                                                                                    | ADA 👦 PADRE PRUEBA PRUEBA<br>Mi Perfil   Cerrar sesión |
|---|--------------------|----------------------------------------------------------------------------------------------------|--------------------------------------------------------|
|   | Bienvenido a Con   | Evico de Construitor de Aprobación Secundaria No. 18-0180     Resolución de Aprobación Secundaria No. 18-0180     Resolución de Aprobación Secundaria No. 18-0180     Resolución de Aprobación Secundaria No. 7451     Digo TA - Col.DMBIA   Nit. 860.062.287-2     Valence de Pego                                                                                                    |                                                        |
| B | Selección de est   | Instructioner         1001010101         PRUEBA PRUEBA         Grador         Primero         Fecha         24.11.2024         Afric         2005           B         Conceptes         Valor         Conceptes         Valor         Valor           1         Stationaria         1.000.200         Plane and and and and and and and and and and                                                                                                    |                                                        |
| 2 | Notas Acadén       | 4. Segure Brudarest     S. Plaatoms Comunicaciones     105.300     Visor Papalo     festa en Papa     Dirección: (7 No. 9 - 96 (Plana de Bolivar) T = 16 (0-1919)90     Dirección: (7 No. 9 - 96 (Plana de Bolivar) T = 16 (0-1919)90     Dirección: (7 No. 9 - 96 (Plana de Bolivar) T = 16 (0-1919)90                                                                                                    | Se al                                                  |
|   | Últimos registros  | Votarta da Paga     1/64*     Notaria In Control 10 Org     Votarta da Paga     1/64*     Notaria In Control 10 Org     Votarta da Paga     1/64*     Notaria In Control     Votarta da Paga     1/64*     Votarta da Paga     1/64*     Votarta da Paga     1/64*     Votarta da Paga     Votarta da Paga |                                                        |
|   | Aún no tienes nota | Affini     2023       Fecha Lineta     15-12024       Vator a Regar     1.588.634                                                                                                    |                                                        |
|   |                    |                                                                                                    |                                                        |
|   |                    | (Primero 01 - 20<br>Cambiar mod. estudio                                                                                                    |                                                        |
|   |                    | 1. Realizar pago de matrícula                                                                                                    | Consultar mi agenda Q                                  |
|   |                    | Ver comprobante                                                                                                    |                                                        |
|   |                    |                                                                                                    |                                                        |
|   |                    |                                                                                                    |                                                        |
|   |                    |                                                                                                    |                                                        |
|   |                    |                                                                                                    |                                                        |
|   |                    |                                                                                                    |                                                        |

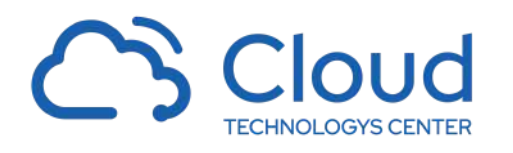

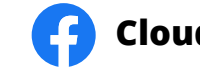

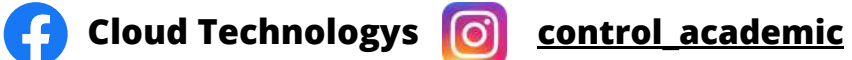

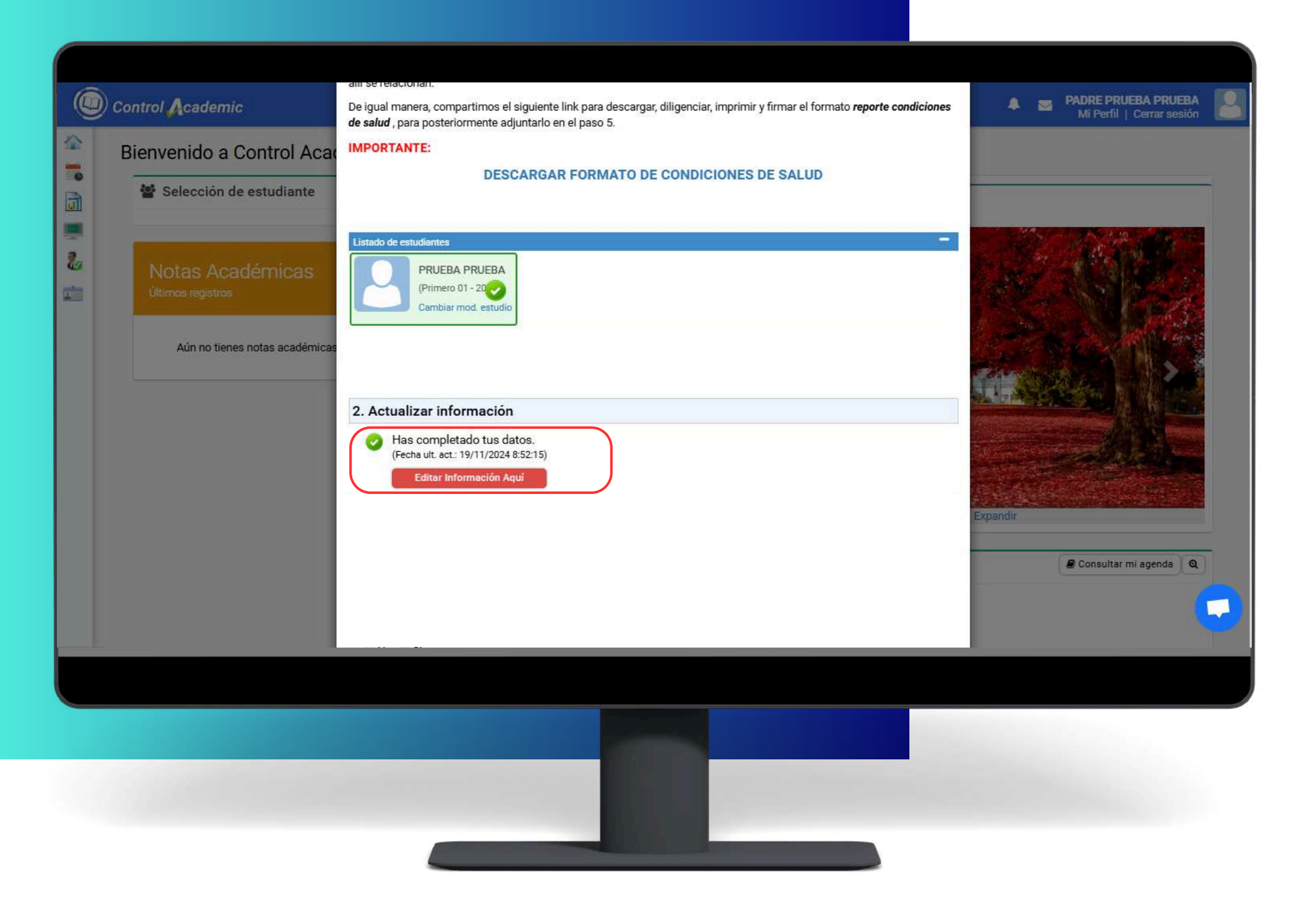

Como segundo paso deberá actualizar La información del estudiante, para ello seleccionamos el texto

Editar Información Aquí!!! Ó Ingresar Información Aquí!!!

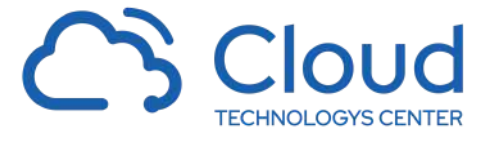

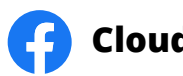

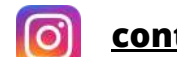

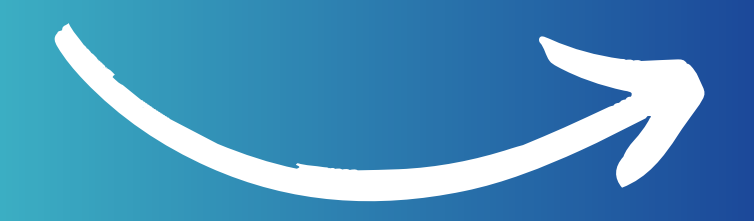

# ACTUALIZAR INFORMACION

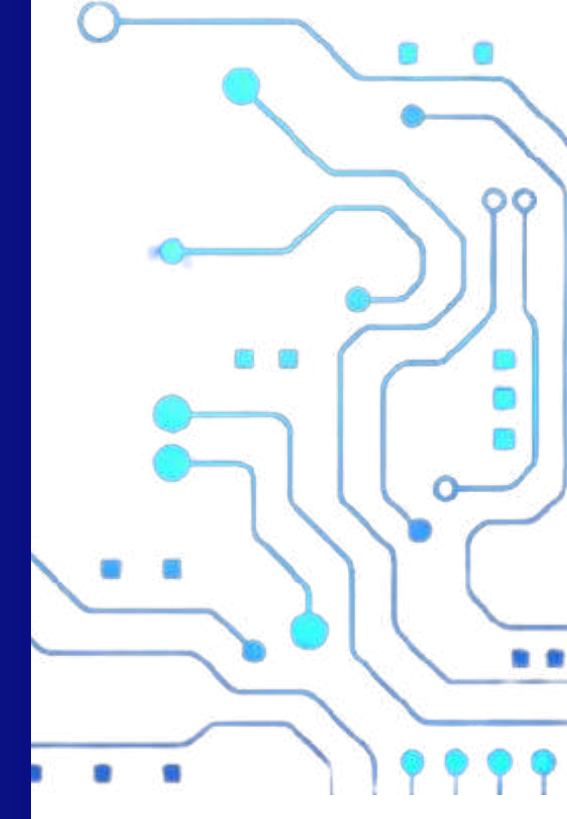

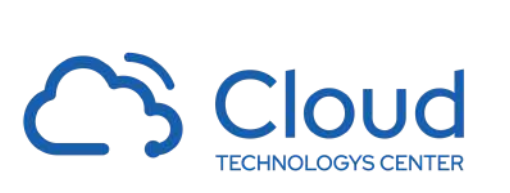

2

孒 Cloud Technologys 👩

Q

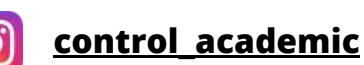

. .

| Image: Stability of the stability of the stabi |   | INFORMACIÓN FAMILIAR |                                                      | Cloud<br>Technologys<br>Center                                      |        |                                             |   |
|----------------------------------------------------------------------------------------------------|---|----------------------|------------------------------------------------------|---------------------------------------------------------------------|--------|---------------------------------------------|---|
| Usuario 546546   Contraseña Cambiar Contraseña   Rol Padres   P Ventajas de tener mi correo actualizado:   • Recibe todas las notificaciones de la agenda virtual.   • Ocreo electrónico institucional   • Restablecimiento de contraseña an incorrovenientes.   • Utimas actualizaciones de la plataforma.   Dir. Residencia   PRUEBA   PrueBA   Tajo de Trabajo   PruEBA   PruEBA <t< td=""><td></td><td>Q</td><td>Hola/Hi, <b>PRUEBA PRUEBA</b></td><td></td><td>-</td><td>Tipo Documento (*)<br/>Cédula de Ciudadanía</td><td>~</td></t<>                                                                                                    |   | Q                    | Hola/Hi, <b>PRUEBA PRUEBA</b>                        |                                                                     | -      | Tipo Documento (*)<br>Cédula de Ciudadanía  | ~ |
| Rol       Padres       Ventajas de tener mi correo actualizado:       Algin         Rol       Padres       - Recibe todas las notificaciones de la agenda virtual.       - Copias del sistema de mensajería institucional.       - Correo electrónico institucional         .       Copias del sistema de mensajería institucional.       - Copias del sistema de mensajería institucional.       - NOTA: Asegúrate de escribir bien tu correc.         .       Últimas actualizaciones de la plataforma.       - Dir. Residencia       Dir. Asegúrate de escribir bien tu correc.         Dir. Residencia       PRUEBA       PRUEBA       Dir. Oficina         PRUEBA       - PRUEBA       - PRUEBA       PRUEBA         Empleado       - PRUEBA       - PRUEBA       - PRUEBA         PRUEBA       - PRUEBA       - PRUEBA       - PRUEBA                                                                                                    |   | Usuario 546546       | Pri Aprobaron tu sol                                 | icitud para modificar información en el perfil.                     | F      | Município (*)                               |   |
| For Padres      Fe cibe todas las notificaciones de la agenda virtual. Copias del sistema de mensajería institucional. Reestablecimiento de contraseña sin inconvenientes. Últimas actualizaciones de la plataforma. Dir. Residencia Dir. Oficina PRUEBA PRUEBA PRUEBA Dir. Oficina Empleado PRUEBA PRUEBA PRUEBA PRUEBA PRUEBA PRUEBA PRUEBA SI NO                                                                                                    | 2 | Pol Dadroa           | Ventajas de tener mi correo a                        | ctualizado:                                                         | ~      | Algjin                                      | ~ |
| Image: Copyring the intersigned intersigned intersigned intersection.       Ale: Co         Image: Copyring the intersection of econtraseña sin inconvenientes.       NOTA: Asegúrate de escribir bien tu correo.         Image: Copyring the intersection of econtraseña sin inconvenientes.       NOTA: Asegúrate de escribir bien tu correo.         Image: Copyring the intersection of econtraseña sin inconvenientes.       Image: Copyring the intersection of econtraseña sin inconvenientes.         Image: Copyring the intersection of econtrase intersection of econtrase intersection of econtrase intersection of econtrase intersection.       Image: Copyring the intersection of econtrase intersection of econtrase intersection.         Image: Copyring the intersection of econtrase intersection.       Image: Copyring the intersection of econtrase intersection.         Image: Copyring the intersection of econtrase intersection.       Image: Copyring the intersection.         Image: Copyring the intersection.       Image: Copyring the intersection.         Image: Copyring the intersection.       Image: Copyring the intersection.         Image: Copyring the intersection.       Image: Copyring the intersection.         Image: Copyring the intersection.       Image: Copyring the intersection.         Image: Copyring the intersection.       Image: Copyring the intersection.         Image: Copyring the intersection.       Image: Copyring the intersection.         Image: Copyring the intersection.       Image: Copyring the intersection. </td <td></td> <td>rou raules</td> <td>Fe Recibe todas las notific</td> <td>caciones de la <b>agenda virtual</b>.<br/>monspiloría institucional</td> <td></td> <td>Correo electrónico Institucional</td> <td></td>                                                                                                    |   | rou raules           | Fe Recibe todas las notific                          | caciones de la <b>agenda virtual</b> .<br>monspiloría institucional |        | Correo electrónico Institucional            |   |
| Dir. Residencia Tel. Residencia Dir. Oficina   PRUEBA PRUEBA PRUEBA   Tipo de Trabajo Profesión Tel. Oficina   Empleado Impresa Cargo ¿Exalumno?   PRUEBA PRUEBA Si NO                                                                                                    |   |                      | Reestablecimiento de c     Últimas actualizacione Ce | contraseña sin inconvenientes.<br>s de la plataforma.               | nic.co | NOTA: Asegúrate de escribir bien tu correo. |   |
| PRUEBA PRUEBA   Tipo de Trabajo Profesión   Empleado Profesión   Empresa Cargo   PRUEBA SI                                                                                                    |   |                      | Dir. Residencia                                      | Tel. Residencia                                                     |        | Dir. Oficina                                |   |
| Tipo de Trabajo Profesión Tel. Oficina   Empleado PRUEBA   Empresa Cargo   PRUEBA SI                                                                                                    |   |                      | PRUEBA                                               | PRUEBA                                                              |        |                                             |   |
| Empleado PRUEBA   Empresa Cargo   PRUEBA PRUEBA                                                                                                    |   |                      | Tipo de Trabajo                                      | Profesión                                                           |        | Tel. Oficina                                |   |
| Empresa     Cargo     ¿Exalumno?       PRUEBA     PRUEBA     SI     NO                                                                                                    |   |                      | Empleado                                             | <u> </u>                                                            |        | PRUEBA                                      |   |
| PRUEBA PRUEBA SI NO                                                                                                    |   |                      | Empresa                                              | Cargo                                                               |        | ¿Exalumno?                                  |   |
|                                                                                                    |   |                      | PRUEBA                                               | PRUEBA                                                              |        | SI NO                                       |   |
| Fallecido(a)                                                                                                    |   |                      | Fallecido(a)                                         |                                                                     |        |                                             |   |

### hacemos clic en el botón EMPEZAR

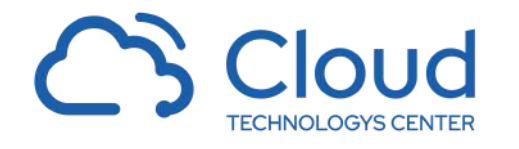

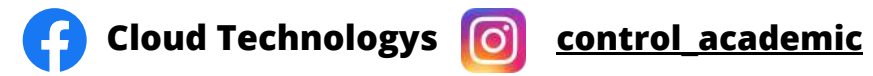

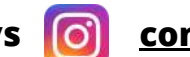

### Tiene 2 pestañas o secciones para editar información Familiar o Datos del estudiante a cargo

| INFORMACIÓN FAMILIAR |               |                                      | ESTUDIANTES                                 |   |                                             |
|----------------------|---------------|--------------------------------------|---------------------------------------------|---|---------------------------------------------|
|                      |               | No. Identificación (*)               | Expedida en (*)                             |   | Tipo Documento (*)                          |
|                      |               | 546546                               | BARRANQUILLA                                | ~ | Cédula de Ciudadania                        |
|                      |               | Primer Nombre (*)                    | Segundo Nombre                              |   |                                             |
|                      |               | PRUEBA                               |                                             |   |                                             |
|                      |               | Primer Apellido (*)                  | Segundo Apellido                            |   |                                             |
|                      |               | PRUEBA                               |                                             |   |                                             |
| Usuario 546546       | 6             |                                      | Lugar de Nacimiento                         |   |                                             |
| Contraseña Cambia    | ar Contraseña | Pais (*)                             | Departamento (*)                            |   | Municipio (*)                               |
| Rol Padres           | 5             | Albania                              | Elbasan                                     | ~ | Algjin                                      |
|                      |               | Fecha de Nacimiento (*) (dd-mm-aaaa) | Correo electrónico (*)                      |   | Correo electrónico Institucional            |
| En este anartado     | o podrá       | 13-11-2024                           |                                             |   |                                             |
| recordar su non      | nhre de       | Celular (*)                          | NUTA: Asegurate de escribir bien tu correo. |   | NUTA: Asegurate de escribir bien tu correo. |
|                      |               | PRUEBA                               |                                             |   |                                             |
| cambiar la contr     |               | Dir. Residencia                      | Tel. Residencia                             |   | Dir. Oficina                                |
|                      | asena         | PRUEBA                               | PRUEBA                                      |   |                                             |
|                      |               | Tipo de Trabajo                      | Profesión                                   |   | Tel. Oficina                                |
|                      |               | Empleado                             | ~                                           |   | PRUEBA                                      |
|                      |               | Empresa                              | Cargo                                       |   | ¿Exalumno?                                  |
|                      |               | PRUEBA                               | PRUEBA                                      |   | SI NO                                       |
|                      |               | Fallecido(a)                         |                                             |   |                                             |
|                      |               | No                                   | ~                                           |   | _                                           |
|                      |               |                                      |                                             |   | Actu                                        |
|                      |               |                                      |                                             |   |                                             |
|                      |               |                                      |                                             |   |                                             |
|                      |               |                                      |                                             |   |                                             |
|                      |               |                                      |                                             |   |                                             |
|                      |               |                                      |                                             |   |                                             |
|                      |               |                                      |                                             |   |                                             |

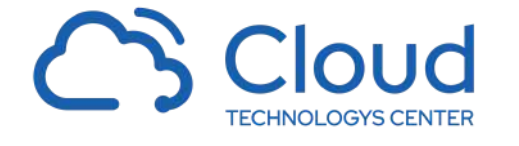

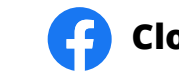

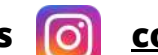

| INFORMACIÓN FAMILIAR                               |                  |                        |               |                  | ESTUDIANTES                     |      |                                       |        |
|----------------------------------------------------|------------------|------------------------|---------------|------------------|---------------------------------|------|---------------------------------------|--------|
| PRUEBA PRUEBA<br>(Primero A)                       |                  |                        |               |                  |                                 |      |                                       |        |
| INFORMACIÓN DEL ESTUDIANTE                         | DATOS DE CONTACT | 0 / INFO ADICIONAL     | DATOS MÉDICOS | 10<br>FAMILIARES | AUTORIZACIÓN DE USO (CONTRATOS) |      |                                       |        |
| Tipo de Documento (*)                              |                  | Pais expedición (*)    |               | Tipo y Lugar     | de Expedición                   |      | Municipio expedición (*)              |        |
| Registro Civil                                     | ~                | Afganistán             |               | ~                | Afghanistan                     | *    | Afganistán                            | 2      |
| No. Identificación (*)                             |                  | Sexo (*)               |               |                  | 1 <u>8</u>                      |      |                                       |        |
| 10010101010                                        |                  | Masculino              |               | ~                |                                 |      |                                       |        |
| Primer Nombre (*)                                  |                  | Segundo Nombre         |               |                  | Primer Apellido (*)             |      | Segundo Apellido                      |        |
| PRUEBA                                             |                  | (******)               |               |                  | PRUEBA                          |      |                                       |        |
| Fecha de Nacimiento (*) (dd-mm-aaaa)<br>11-06-2024 |                  | Pais (*)<br>Aruba      |               | ×                | Departamento (*)<br>Aruba       | ~    | Municipio (*)<br>Balaim               |        |
| Si Si                                              | ×                | Principal (¿Hijo Mayor | 2             |                  | Estatura (*)                    | CM   | Peso (*)                              | KI     |
| Tipo de Sangra (M)                                 |                  | Paligión (*)           |               |                  | Estado civil de los padres (A)  | Sinc | Eecha Ingraeg Estudiante (dd mm 2002) | (*)    |
| A+                                                 | ~                | CRISTIANOS             |               | ~                | Casados                         | ~    | 13-11-2024                            | ()     |
|                                                    |                  |                        |               |                  |                                 |      |                                       | Guarda |
|                                                    |                  |                        |               |                  |                                 |      |                                       |        |
|                                                    |                  |                        |               |                  |                                 |      |                                       |        |

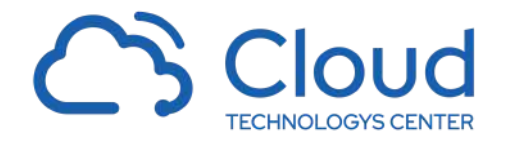

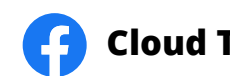

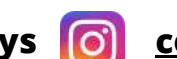

| PRUEBA PRUEBA                         |                     |                    |                         |                      |                                   |              |                     |             |
|---------------------------------------|---------------------|--------------------|-------------------------|----------------------|-----------------------------------|--------------|---------------------|-------------|
| (Primero A)                           |                     |                    |                         |                      |                                   |              |                     |             |
| INFORMACIÓN DEL ESTUDIAN              | TE DATOS DE CONTACT | ) / INFO ADICIONAL | DATOS MÉDICOS           | FAMILIARES           | AUTORIZACIÓN DE USO (CONTRATOS)   |              |                     |             |
| Correo electrónico                    |                     | 11                 | Correo electrónico Ins  | stitucional          |                                   | Teléfono (*) |                     | Celular (*) |
|                                       |                     |                    |                         |                      |                                   | 45685        |                     |             |
| NOTA: Asegúrate de escribir bien tu c | orreo,              |                    | NOTA: Asegurate de escr | ibir bien tu correo. |                                   |              |                     |             |
| Daie (M)                              |                     | Departamento (M)   |                         | Datos de reside      | encia estudiante<br>Municipio (*) |              |                     |             |
| Armenia                               | ~                   | Ararat             |                         | ~                    | Kalara                            | ~            |                     |             |
| Dirección de residencia (*)           |                     | Barrio (*)         |                         |                      | Estrato (*)                       |              | Tipo de Vivienda (* | n           |
| dsd                                   |                     | sdsa               |                         |                      | Dos                               | ~            | Propia              |             |
|                                       |                     |                    |                         |                      |                                   |              |                     | G           |
| Anterior                              |                     |                    |                         |                      |                                   |              |                     |             |
| Anterior                              |                     |                    |                         |                      |                                   |              |                     |             |
| Anterior                              |                     |                    |                         |                      |                                   |              |                     |             |

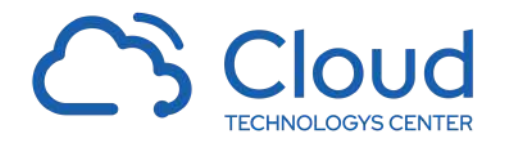

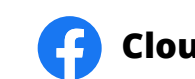

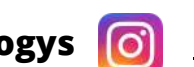

| Utiliza diariamente o en casos de urgencia m<br>No | edicamentos preescritos Cu | al                |                         |        |
|----------------------------------------------------|----------------------------|-------------------|-------------------------|--------|
| No                                                 |                            | ui                |                         | Dosis  |
|                                                    | ~                          |                   |                         |        |
| Presenta alergias Es                               | pecifica a que?            | Tratamiento para  | las alergias            |        |
| SI NO                                              |                            |                   |                         |        |
| Alergia algún Alimento Es                          | pecifique cuales           |                   |                         |        |
| SI NO                                              |                            |                   |                         |        |
| Dieta Cu                                           | al?                        | Seguro de Accider | nte                     |        |
| SI NO                                              |                            | SI                | ND                      |        |
| SANIDAD MILITAR                                    |                            |                   | Diagnostico Clinico (*) |        |
|                                                    |                            |                   |                         |        |
|                                                    |                            |                   |                         |        |
| Antenor                                            |                            |                   |                         | Contin |
|                                                    |                            |                   |                         |        |
|                                                    |                            |                   |                         |        |
|                                                    |                            |                   |                         |        |
|                                                    |                            |                   |                         |        |

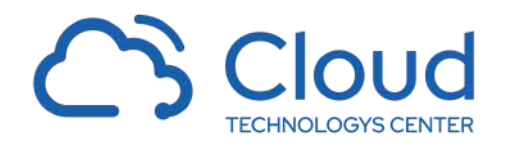

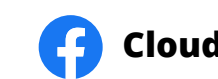

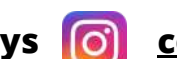

| PRUE<br>(Prime | EBA PRUEBA<br>ero A) |                      |                    | Identificación | 55555           | Continua          |                 |          |
|----------------|----------------------|----------------------|--------------------|----------------|-----------------|-------------------|-----------------|----------|
| INFORMA        | ACIÓN DEL ESTUDIAN   | TE DATOS DE CONTACT  | 0 / INFO ADICIONAL | DATOS MÉDICOS  | FAMILIARES      | AUTORIZACIÓN DE   | USO (CONTRATOS) |          |
| Listado        | de familiares        |                      |                    | Agregar I      | Familiar/Contac | to / Add Relative | ••••            |          |
| Imagen         | Familiaridad         | Identificación       | Nombres            | Apellidos      | Celular         | Teléfono          | Email           |          |
| <u>A</u>       | PADRE                | 546546               | PRUEBA             | PRUEBA         | PRUEBA          | PRUEBA            |                 | 14       |
| Acudien        | ite                  |                      |                    |                |                 |                   |                 |          |
| Acudient       | te:                  | Padre: PRUEBA PRUEBA |                    | ~]             |                 |                   |                 |          |
| Contact        | o de Emergencia      |                      |                    |                |                 |                   |                 |          |
| Contacta       | ara:                 | Padre: PRUEBA PRUEBA |                    | <b>~</b> ]     |                 |                   |                 |          |
| Respons        | sable Económico      |                      |                    |                |                 |                   |                 |          |
| Respons        | able económico:      | Padre: PRUEBA PRUEBA |                    | ~              |                 |                   |                 |          |
| Anterior       |                      |                      |                    |                |                 |                   |                 | Continue |
|                |                      |                      |                    |                |                 |                   | -               |          |
|                |                      |                      |                    |                |                 |                   |                 |          |
|                |                      |                      |                    |                |                 |                   |                 |          |
|                |                      |                      |                    |                |                 |                   |                 |          |

En la pestaña de familiares (si no hay información), en el botón Agregar Familiar se digita el número de identificación del acudiente , luego hacer clic en **CONTINUAR** 

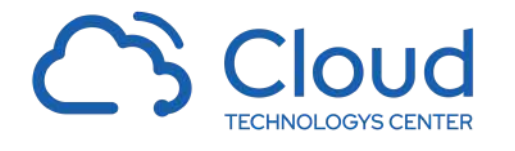

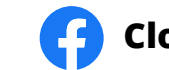

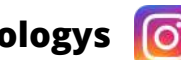

| MICREMACIÓN SAMULAR   Princer JARRERA     Princer JARRERA     NOCRANCIÓN DEL ESTUDIANTE   DATOS DE CONTACTO / MOTORE     Princer Januardo de familiares   Princer Hombes de Social de Social d                                                                                                    | UPDEAR PARKA   PREMAR PARKA   PREMAR PARKA   Premar Value   Premar Value <th>ntrol Academic</th> <th></th> <th></th> <th>Identificación 55555</th> <th>Continuar</th> <th></th> <th></th> <th></th>                                                                                                    | ntrol Academic          |                            |                                                                            | Identificación 55555                                                                                                    | Continuar                                     |                                        |            |         |
|----------------------------------------------------------------------------------------------------|----------------------------------------------------------------------------------------------------|-------------------------|----------------------------|----------------------------------------------------------------------------|----------------------------------------------------------------------------------------------------|-----------------------------------------------|----------------------------------------|------------|---------|
| PARALAR ATRIBAL   PARALAR ATRIBAL   NOMANCIÓN DEL ESTUDIATE   NOTOS DE CONTACTO / NOTOS   Sagando Nombe   Pone Andréa   Interior   Notos DE CONTACTO / NOTOS   Catado de familiares   Interior   Notos DE CONTACTO / NOTOS   Responsable Contonico   Responsable Contonico   Responsable Contonic                                                                                                    | Decomposed a construction   Protect   Decomposed a construction   Decomposed a construction <th>FORMACIÓN FAMILIAR</th> <th></th> <th>Tipo Identificación (*)</th> <th>Identificación (*)</th> <th>Expedida en (*)</th> <th></th> <th></th> <th></th>                                                                                                    | FORMACIÓN FAMILIAR      |                            | Tipo Identificación (*)                                                    | Identificación (*)                                                                                                    | Expedida en (*)                               |                                        |            |         |
| Internet   Internet   Inter                                                                                                    | Important is     Incode Accol Inclusion     Incode familiance     Incode familiance <td></td> <td></td> <td>Seleccione 🗸 🗸</td> <td>55555</td> <td>Seleccione 🗸 🗸</td> <td></td> <td></td> <td></td>                                                                                                    |                         |                            | Seleccione 🗸 🗸                                                             | 55555                                                                                                    | Seleccione 🗸 🗸                                |                                        |            |         |
| NEGRANACIÓN DEL ESTUDIANTE   NEGRANACIÓN DEL ESTUDIANTE   DATADE CONTACTO / NEO DE   Listado de familiares   magan   magan   magan   Acudente   Acudente   Acudent                                                                                                    | NROMANCIÓN DEL ESTUDIANT DATOS DE CONTACTO Y MPO OL   Listado de familiares Fesha de Natimiero   Integra Familiandad Beentinación   Acudento Acudento   Acudento Tipo de trabajo (*)   Responsable Económico Responsable Económico   Responsable Económico Referencianad   Responsable Económico Referencianad   Responsable Económico Referencianad   Responsable Económico Referencianad   Referencianad No   Facita do de financiana No   Intercol en Agregar Familiandad concerto a popoli antiny contraster de familiar estatoria do dara de financia   Responsable Económico Referencianad   Responsable Económico Referencianad   Referencianad No   Económico Referencianad   Contractor de financiana No   Referenciana No   Contractor de financiana No   Referenciana No   Contractor de financiana No   No Encicle en Agregar Familiar, asteras la condicana y ontraster de daras.   No Encicle en Agregar Familiar, asteras la condicana y ontraster de daras.   Net Referenciana No Encicle do daras de familiar, asteras la condicana y ontraster de daras.   Net Referenciana No Encicle do daras de familiar, you cui accesse information, you cui annos de daras de familiar.   Net Referenciana No Encicle do daras de familiar, you cui accesse information, you cui annos de daras de familiar.   Net Referenciana do daras de familiar. No Encicle do                                                                                                    | (Primero A)             |                            | Familiaridad (*)                                                           | Vive con el Estudiante                                                                                                    |                                               |                                        |            |         |
| INFORMACIÓN DEL ESTUDIANTE DATOS DE CONTACTO / INFORDA   Pinner Informa Apelido (*) Segundo Apelido (*) Fecha y lugar de saciniento Fecha y lugar de saciniento Fecha y lugar de sacini y lugar                                                                                                    | NERRAMACIÓN LOEL ESTUDIATE NOIS DE CONTACTO / NORAD     Ustado de familiares   mayor Familiaridad   Mariero De DRE   Sassa     Acudente   Musicante: Padre PRUEBA PRUEBA   Contacto de Emergencia   Contacto de Emergencia   Nater (le no Representie escoloriorio   Padre PRUEBA PRUEBA PRUEBA   Nater (le no Representie escoloriorio)   Padre Contacto de familiares menodos acadeta ta tos contactorias que ta ta idea no termento de familia:   Mater (le no Representie escoloriorio)   Padre PRUEBA PRUEBA   Nater (le no Representie escoloriorio)   Padre Roter Roter (le no Representie)   Nater (le no Representie)   Nater (le no Representie)   Nater (le no Representie)   Nater (le no Representie)   Nater (le no Representie)   Nater (le no Representie)   Nater (le no Representie)   Nater (le no Representie)   Nater (le no Representie)   Nater (le no Representie)   Nater (le no Representie)   Nater (le no Representie) <td></td> <td></td> <td>Seleccione 🗸</td> <td>Si 🖌</td> <td></td> <td></td> <td></td> <td></td>                                                                                                    |                         |                            | Seleccione 🗸                                                               | Si 🖌                                                                                                    |                                               |                                        |            |         |
| Listado de familiares   imagin familiaridad   Manterio   Acudiente   Acudiente   Anterori   Badre PRUEBA PRUEBA   Bergonabile Económico   Responabile Económico   Responabile Sconómico   Padre PRUEBA PRUEBA   Anterori   Anterori   Anterori   Anterori   Anterori   Anterori   Anterori   Anterori   Anterori   Anterori   Anterori   Anterori   Anterori   Anterori   Anterori   Anterori   Anterori   Anterori   Anterori   Anterori   Anterori   Anterori   Anterori   Anterori   Anterori   Anterori   Anter                                                                                                    | Litado de familiares   Imagen Familiaridad   Marcine Losso   Acudente   Acudente   Acudente   Acudente   Acudente   Acudente   Acudente   Parle PRUEBA PRUEBA   De de tabaje (*)   Peresión (*)   Prefessión (*)   Prefessión (*)   <                                                                                                    | INFORMACIÓN DEL ESTUDIA | DATOS DE CONTACTO / INFO A | DIC                                                                        | Segundo Nombre                                                                                                    | Primer Apellido (*)                           | Segundo Apellido                       |            |         |
| Listado de familiares   Imagen Familiaridad   Mandel   Acudiente   Acudiente   Acudiente   Acudiente   Acudiente   Acudiente   Contacto de Emergencia   Contacto de Emergencia   Contacto de Emergencia   Contacto de Emergencia   Responsabile Económico   Responsabile Económico   Responsabile Económico   Responsabile económico   Responsabile económico <td>Liddo de familiares   maximisadad   maximisadad   maximisadad   dodadition:   Padre:   dodadition:   Padre: PRUEBA PRUEBA   Contacto de Emergencia   Contacto de Emergencia   Contacto:   Padre: PRUEBA PRUEBA   Responsable Económico   Responsable Económico   Padre: PRUEBA PRUEBA   Anter circ en Agreger Familiar: expetsa las condicones y confirmas que has laido nuestre Printes de instantion de directo.   Liduario de instantion de ingrese consultation que tor printe de instantion que tor printe de instantion que tor printe de instantion que da mainte.   Responsable Económico   Responsable Económico   Responsable Económico   Padre: PRUEBA PRUEBA   Anter circ en Agreger Familiar: exceptsa las condicones y confirmas que has laido nuestre Printes de instantiones de directo.   Liduario de instantion endo printe que same instantion que tor printe de instantion contacto.   Anter circ en Agreger Familiar: exceptsa las condicones y confirmas que has laido nuestre Printes de instantion contacto.   Minicipio (*)   Liduario de instantion de instantion que constantia.   Net: Responsable Económico   Responsable Económico   Padre: Contacto de instantion constantia.   Liduario de instantion que tor anter de instantion que tor anterior de instantion que tor anterior de instantion que tor anterior de instantion que tor anterior de instantion que tor anterior de instantion que tor anterior de instantion que tor anterior de instantion que tor anterior de instantion que tor anterior de instantion que tor anterior</td> <td></td> <td></td> <td></td> <td>Fecha y lugar</td> <td>de nacimiento</td> <td></td> <td></td> <td></td> | Liddo de familiares   maximisadad   maximisadad   maximisadad   dodadition:   Padre:   dodadition:   Padre: PRUEBA PRUEBA   Contacto de Emergencia   Contacto de Emergencia   Contacto:   Padre: PRUEBA PRUEBA   Responsable Económico   Responsable Económico   Padre: PRUEBA PRUEBA   Anter circ en Agreger Familiar: expetsa las condicones y confirmas que has laido nuestre Printes de instantion de directo.   Liduario de instantion de ingrese consultation que tor printe de instantion que tor printe de instantion que tor printe de instantion que da mainte.   Responsable Económico   Responsable Económico   Responsable Económico   Padre: PRUEBA PRUEBA   Anter circ en Agreger Familiar: exceptsa las condicones y confirmas que has laido nuestre Printes de instantiones de directo.   Liduario de instantion endo printe que same instantion que tor printe de instantion contacto.   Anter circ en Agreger Familiar: exceptsa las condicones y confirmas que has laido nuestre Printes de instantion contacto.   Minicipio (*)   Liduario de instantion de instantion que constantia.   Net: Responsable Económico   Responsable Económico   Padre: Contacto de instantion constantia.   Liduario de instantion que tor anter de instantion que tor anterior de instantion que tor anterior de instantion que tor anterior de instantion que tor anterior de instantion que tor anterior de instantion que tor anterior de instantion que tor anterior de instantion que tor anterior de instantion que tor anterior de instantion que tor anterior                                                                                                    |                         |                            |                                                                            | Fecha y lugar                                                                                                    | de nacimiento                                 |                                        |            |         |
| Listado de familiares<br>image Tamiliares<br>image Tamiliares<br>PADE<br>S40546<br>Acudiente<br>Acudiente<br>Acudiente<br>Acudiente<br>Acudiente<br>Acudiente<br>Acudiente<br>Acudiente<br>Acudiente<br>Acudiente<br>Acudiente<br>Acudiente<br>Acudiente<br>Acudiente<br>Acudiente<br>Acudiente<br>Acudiente<br>Acudiente<br>Acudiente<br>Acudiente<br>Acudiente<br>Padre: PRUEBA PRUEBA<br>PRUEBA<br>PRUEBA                                                                                                    | Latidoo dramilaries     Imagen     Imagen     PADRE     369360     Catidor (*)     Catidor (*)         Catidor (*) <td>I take de de Kenetheren</td> <td></td> <td>Fecha de Nacimiento (*)</td> <td>Pais (*)</td> <td>Departamento (*)</td> <td>Municipio (*)</td> <td></td> <td></td>                                                                                                    | I take de de Kenetheren |                            | Fecha de Nacimiento (*)                                                    | Pais (*)                                                                                                    | Departamento (*)                              | Municipio (*)                          |            |         |
| Integration     PADRE           Acudiente        Acudiente <td>Acudiente   Acudiente   Acudiente   Acudiente   Acudiente   Acudiente   Acudiente   Acudiente   Contacto de Energencia   Contacto de Energencia <td>Listado de ramiliares</td><td>14 million and</td><td>(dd-mm-easa)</td><td>Seleccione 🗸</td><td>*</td><td>~</td><td></td><td></td></td>                                                                                                    | Acudiente   Acudiente   Acudiente   Acudiente   Acudiente   Acudiente   Acudiente   Acudiente   Contacto de Energencia   Contacto de Energencia <td>Listado de ramiliares</td> <td>14 million and</td> <td>(dd-mm-easa)</td> <td>Seleccione 🗸</td> <td>*</td> <td>~</td> <td></td> <td></td>                                                                                                    | Listado de ramiliares   | 14 million and             | (dd-mm-easa)                                                               | Seleccione 🗸                                                                                                    | *                                             | ~                                      |            |         |
| Acudiente<br>Acudiente<br>Acudiente<br>Acudiente<br>Acudiente<br>Acudiente<br>Contacto de Emergencia<br>Contacto de Emergencia<br>Contacto de Emergencia<br>Contacto de Emergencia<br>Contactor a:<br>Padre: PRUEBA PRUEBA<br>Responsable Económico<br>Responsable Económico<br>Responsable Económico<br>Responsable Económico<br>Anteror<br>Anteror<br>A                                                                                                    | Pathe Se536     Pathe     Pathe                                                                                                    <                                                                                                    | magen remmanded         | Identificación             | E and annexed and                                                          |                                                                                                    | Calular (II)                                  |                                        |            |         |
| Acudiente   Acudiente:   Padre: PRUEBA PRUEBA   Contacto de Emergencia   Contactor a:   Dir. Residencia (*)   Padre: PRUEBA PRUEBA   Padre: PRUEBA PRUEBA   Padre: PRUEBA PRUEBA   Responsable económico   Responsable económico   Responsable ec                                                                                                    | Acudiente     Acudiente     Acudiente     Acudiente     Padre: PRUEBA PRUEBA     Contacto de Energencia     Contactor ar:     Padre: PRUEBA PRUEBA     Padre: PRUEBA PRUEBA     Padr                                                                                                    | PADRE                   | 546546                     | E-mail personal (*)                                                        |                                                                                                    | Celular (*)                                   | 1                                      | cademic.co | 14      |
| Acudiente     Acudiente     Acudiente     Acudiente     Acudiente     Acudiente     Acudiente     Acudiente     Acudiente     Padre: PRUEBA PRUEBA     Tipo de trabajo     Tipo de trabajo     Profesión     Entrecione     Contactor a:     Padre: PRUEBA PRUEBA     Falleciclo(a)     No     Seleccione     Contactor a:     Padre: PRUEBA PRUEBA     Responsable Económico     Padre: PRUEBA PRUEBA     Anterior     Anterior     Anterior     Note: Uha vectorgistrado podrá ingresar con su propio usuario y contraseña: S55555        Note: Uha vectorgistrado podrá ingresar con su propio usuario y contraseña: S55555                                       Anterior </td <td>Acudiente       Padre: PRUEBA PRUEBA         Acudiente:       Padre: PRUEBA PRUEBA         Contacto de Emergencia       Esleccióne         Contacto a Emergencia       Sil         Contacto a Emergencia       Sil         Responsable Económico       Al hacer clic en Agregar Familiar, aceptas las condiciones y confirmas que has leido nuestra Polísica de tratamiento de datos.         Anteror       Al hacer clic en Agregar familiar, aceptas las condiciones y confirmas que has leido nuestra Polísica de tratamiento de datos.         Anteror       Nota: Una variages a formation y contrasteria la cual es unimero de identificación, una de las vertajas es que si tene         Nota: Una variages atratinges de tratamiento de ingresar con su popio usanto y contrasteria la cual es unimero de identificación, una de las vertajas es que si tene         Nota: Una variages atratinges da studento, you una marte de ingresar con su popio usanto y contrasteria la cual es unimero de identificación number. One of the advertajas is that if         Nota: Al moneto de ingresar con su datos de acceso ustad puede modificar la contraste.         Nota: Al moneto de ingresar con su datos de acceso ustad puede modificar la contraste.         Nota: Al moneto de ingresar con su datos de acceso ustad puede modificar la contraste.         Nota: Al moneto de ingresar con su datos de acceso ustad puede modificar la contraste.         Nota: Al moneto de ingresar con su datos de acceso ustad puede modificar la contraste.         Nota: Line registrado pode ingresar con su</td> <td></td> <td></td> <td>Dir Residencia (8)</td> <td>Tel Residencia (A)</td> <td>Dir Oficina (4)</td> <td>Tel Oficina (#)</td> <td></td> <td></td>                                                                                                    | Acudiente       Padre: PRUEBA PRUEBA         Acudiente:       Padre: PRUEBA PRUEBA         Contacto de Emergencia       Esleccióne         Contacto a Emergencia       Sil         Contacto a Emergencia       Sil         Responsable Económico       Al hacer clic en Agregar Familiar, aceptas las condiciones y confirmas que has leido nuestra Polísica de tratamiento de datos.         Anteror       Al hacer clic en Agregar familiar, aceptas las condiciones y confirmas que has leido nuestra Polísica de tratamiento de datos.         Anteror       Nota: Una variages a formation y contrasteria la cual es unimero de identificación, una de las vertajas es que si tene         Nota: Una variages atratinges de tratamiento de ingresar con su popio usanto y contrasteria la cual es unimero de identificación, una de las vertajas es que si tene         Nota: Una variages atratinges da studento, you una marte de ingresar con su popio usanto y contrasteria la cual es unimero de identificación number. One of the advertajas is that if         Nota: Al moneto de ingresar con su datos de acceso ustad puede modificar la contraste.         Nota: Al moneto de ingresar con su datos de acceso ustad puede modificar la contraste.         Nota: Al moneto de ingresar con su datos de acceso ustad puede modificar la contraste.         Nota: Al moneto de ingresar con su datos de acceso ustad puede modificar la contraste.         Nota: Al moneto de ingresar con su datos de acceso ustad puede modificar la contraste.         Nota: Line registrado pode ingresar con su                                                                                                    |                         |                            | Dir Residencia (8)                                                         | Tel Residencia (A)                                                                                                    | Dir Oficina (4)                               | Tel Oficina (#)                        |            |         |
| Acudiente: Padre: PRUEBA PRUEBA Tipo de trabajo (*) Profesión (*) Empresa (*) Cargo (*) Seleccione Contacto de Emergencia Contacto de Emergencia Contacto de Emergencia Contacto de Emergencia Contacto de Emergencia Contacto de Contraseña Responsable Económico Responsable Económico Padre: PRUEBA PRUEBA A hacer clic en Agregar Familiar, aceptas las condiciones y confirmas que has leido nuestra Política de tratamiento de datos. A hacer clic en Agregar Familiar, aceptas las condiciones y confirmas que has leido nuestra Política de tratamiento de datos. Antenor Note: Una var registrado podrá ingresar con su propio susario y contraseña la cual e su número de identificación, una de las ventajas es que si tiene varios estevaria reliad students, you ula censar information, you can modify the password. Certrar                                                                                                    | Acudiente: Pedre: PRUEBA PRUEBA Contacto de Emergencia Contacto de Emergencia Contacto de Emergencia Contacto de Emergencia Contacto de Energencia Contacto de Energencia Contacto de Energencia Si N0 Fallecici(a) Anterior Acheder PRUEBA PRUEBA Responsable Econômico Responsable econômico Pedre: PRUEBA PRUEBA Anterior Atheor contactor a todos con duranto y contraseña las conficiones y confirmas que has leido nuestra Política de tratamiento de datos. Lo La varia estudiantes relacionados acoderá a todos con duranto y contraseña la cual es su número de identificación una de las ventajes es que si tiene varias estudiantes relacionados acoderá a todos con duranto de puseimor duranto de datos. Note Libe ventes registrado porte en with y our ou noustante end password, which is your identification number. One of the advantages is that f you have serval related nutanto, you can modify the password, Lo Centras Note (EN): Note cueses ainformation, you can modify the password, Lo Centraseña. Note (EN): Note aventes estal inferentes de justame end password, which is your identification number. One of the advantages is that f you have serval related nutanto you cuan modify the password, Lo Centraseña. Note (EN): Note ventes estal information, you can modify the password, Lo Centraseña. Note (EN): Note ventes estal information, you can modify the password, Lo Centraseña. Note (EN): Note ventes estal information, you can modify the password, Lo Centraseña. Note (EN): Note ventes estal information, you can modify the password, Lo Centraseña. Note (EN): Note ventes estal information, you can modify the password, Lo Centraseña. Note (EN): Note ventes estal information, you can modify the password, Lo Centraseña. Note (EN): Note ventes estal estal estal de subation, you can modify the password, Lo Centraseña. Note (EN): Note ventes estal estal estal estal estal estal estal estal estal estal estal estal estal estal estal estal estal estal estal estal estal estal estal estal estal estal estal estal estal estal estal estal estal estal e | Acudiente               |                            | Construction (1)                                                           | Ter respected (7)                                                                                                    | our succes 11                                 | Ter, Ortenia 1/7                       |            |         |
| Contacto de Emergencia   Contacto de Emergencia   Contacta r.   Padre: PRUEBA PRUEBA   Responsable Econômico   Responsable Econômico   Antenor   No   Al acer clic en Agregar Familiar, aceptas las condiciones y confirmas que has leido nuestra Política de tratamiento de datos.   Antenor   Nota: Una vez registrado podrá ingesar con su propio usualo y contraseña la cual es su número de identificación, una de las ventajas es que si tiene vestualistantes relacionado accederá a todas con de usuaio de familiar. Note: Una vez registrado podrá ingesar con su datos de acceso usted puede modificar la contraseña. Note: Chi: Once registrado podrá ingesar con su datos de acceso usted puede modificar la contraseña. Note: Chi: Once registrado podrá ingesar con su datos de acceso usted puede modificar la contraseña. Note: Chi: Once registrado podrá ingesar con su datos de acceso usted puede modificar la contraseña. Note: Chi: Once registrado podrá ingesar con su datos de acceso usted puede modificar la contraseña. Note: Chi: Once registrado podrá ingesar con su datos de acceso usted puede modificar la contraseña. Note: Chi: Once registrado podrá ingesar con su datos de acceso usted puede modificar la contraseña. Note: Chi: Una you log in with your access information, you can modify the password. Cerrier                                                                                                    | Contacto de Emergencia   Contacto de Emergencia   Contactor as :   Padre: PRUEBA PRUEBA   Responsable Económico   Responsable económico   Padre: PRUEBA PRUEBA   A hacer clic en Agregar Familiar, aceptas las condiciones y confirmas que has leido nuestra Política de tratamiento de datos.   Interior   Anterior   Nete: Una vez registrado podrá ingresar con su propio lunario y contraseña la cual es su número de identificación, uma de las ventajes es que si tiene veros estudiantes, you can enter with your ou usemane and password, which is your identificación, uma de las ventajes is that if you hou esercial related dualitas, you una enter with your ou consus altos de acceso usted pade modificar la contraseña.   Nete: (R): When you log in with your access information, you can modify the password.   Cerrar                                                                                                    | Acudiente               |                            | Tipo de trabaio (*)                                                        | Profesión (*)                                                                                                    | Empresa (*)                                   | Carno (*)                              |            |         |
| Contacto de Emergencia   Contactar a   Padre: PRUEBA PRUEBA   Responsable Económico   Responsable Económico   Padre: PRUEBA PRUEBA   Al hacer clic en Agregar Familiar, aceptas las condiciones y confirmas que has leido nuestra Política de tratamiento de datos. Al hacer clic en Agregar familiar, aceptas las condiciones y confirmas que has leido nuestra Política de tratamiento de datos. Antenor Nota: Una vez registrado podrá ingresar con su propio usuario y contraseña la cual es su número de identificación, una de las ventajes es que si tiene varios estudiantes relacionados accederá a todos con el usuario de familiar. Note (EN): Once registrado podrá ingresar con su gropio usuario y contraseña la cual es su número de identificación, una de las ventajes es que si tiene varios estudiantes relacionados accederá a todos con el usuario de familiar. Note (EN): Once registrado podrá ingresar con su gropio usuario y contraseña. Note (EN): Once registrado podrá ingresar con su gropio usuario y contraseña. Note (EN): Once registrado podrá ingresar con su gropio usuario y contraseña. Note (EN): Once registrado podrá ingresar con su gropio usuario y contraseña. Note (EN): When you log in with your access information, you can modify the password. Lerrar Lerrar                                                                                                    | Contacto de Emergencia   Contactar a:     Padre: PRUEBA PRUEBA                                                                                                    | ne asiente.             | Padre: PROEDA PROEDA       | Seleccione V                                                               | Accession of the second second s | and the second of the                         | Jugar M                                |            |         |
| Contactar a: Padre: PRUEBA PRUEBA   Responsable Econômico: Padre: PRUEBA PRUEBA   Responsable econômico: Padre: PRUEBA PRUEBA   A hacer clic en Agregar Familiar, aceptas las condiciones y confirmes que has leido nuestra Política de tratamiento de datos. A hacer clic en Agregar Familiar, aceptas las condiciones y confirmes que has leido nuestra Política de tratamiento de datos. A hacer clic en Agregar Familiar, aceptas las condiciones y confirmes que has leido nuestra Política de tratamiento de datos. Not:: Usuario: 55555 Nota: Una vez registrad o podrá ingresar con su propio usuario y contraseña la cual es su número de identificación, una de las ventajas es que si tiene Note: (Di): Once registrad; ou you can entrer with your ouvo username and password, which is your identification number. One of the advantages is that if Nota: A momento de ingresar con su datos de aceeso usted pude modificar la contraseña. Note: (Di): Once registrad; ouy cue anter with your access information, you can modify the password. Cerrar Agregar Familiar                                                                                                    | Contacter a     Padre: PRUEBA PRUEBA     Responsable Económico     Responsable Económico     Padre: PRUEBA PRUEBA     Anterior     Anterior        Anterior        Anterior           Anterior        No           Anterior              No           Anterior                    No                    Anterior                                             Statutions response under antilizer, aceptas las condiciones y confirmas que has leido nuestra Politica de tratamiento de datos.                                     Anterior                                              Anterior </td <td>Contacto de Emergenc</td> <td>ia</td> <td>¿Exalumno?</td> <td></td> <td></td> <td>)<u>}</u></td> <td></td> <td></td>                                                                                                    | Contacto de Emergenc    | ia                         | ¿Exalumno?                                                                 |                                                                                                    |                                               | ) <u>}</u>                             |            |         |
| Responsable Económico   Responsable económico     Anterior     Anterior                                                                                                    | Padre: Padre:     Responsable Económico     Responsable Económico     Padre:      Anterior     Anterior     Anterior        Anterior        Anterior           Anterior <td>Contectar a</td> <td>Padro: DD) ICD &amp; DD) ICD &amp;</td> <td>SI NO</td> <td></td> <td></td> <td></td> <td></td> <td></td>                                                                                                    | Contectar a             | Padro: DD) ICD & DD) ICD & | SI NO                                                                      |                                                                                                    |                                               |                                        |            |         |
| Responsable Económico   Responsable económico     Padre: PRUEBA PRUEBA        Anterior           No           No           Anterior                    No                 No                       No                    No                                                                                         Nota:   Internor <td>Responsable Económico     Padre: PRUEBA PRUEBA     Anterior     Anterior     Anterior     Anterior     Anterior     Anterior     Anterior     Anterior     Anterior     Anterior     Anterior     Anterior     Anterior     Anterior     Anterior     Anterior     Anterior     Anterior     Anterior     Anterior     Anterior           Anterior                    Anterior                                                              Anterior                                                                 <td></td><td>17 due 1 houde 1 houde</td><td>Fallecido(a)</td><td></td><td></td><td></td><td></td><td></td></td>                                                                                                    | Responsable Económico     Padre: PRUEBA PRUEBA     Anterior     Anterior     Anterior     Anterior     Anterior     Anterior     Anterior     Anterior     Anterior     Anterior     Anterior     Anterior     Anterior     Anterior     Anterior     Anterior     Anterior     Anterior     Anterior     Anterior     Anterior           Anterior                    Anterior                                                              Anterior <td></td> <td>17 due 1 houde 1 houde</td> <td>Fallecido(a)</td> <td></td> <td></td> <td></td> <td></td> <td></td>                                                                                                    |                         | 17 due 1 houde 1 houde     | Fallecido(a)                                                               |                                                                                                    |                                               |                                        |            |         |
| Responsable econômico:     Padre: PRUEBA PRUEBA      Al hacer clic en Agregar Familier, aceptas las condiciones y confirmas que has leido nuestra Política de tratamiento de datos.   Anternor   Anternor Anternor <                                                                                                    | Responsable sconómico: Padre: PRUEBA PRUEBA   Antenor Antenor </td <td>Responsable Económic</td> <td>:0</td> <td>No</td> <td>~</td> <td></td> <td></td> <td></td> <td></td>                                                                                                    | Responsable Económic    | :0                         | No                                                                         | ~                                                                                                    |                                               |                                        |            |         |
| Antenor  Antenor  Ant                                                                                                    | Anterior  Anterior  Anteri | Responsable económico:  | Padre: PRUEBA PRUEBA       | Al hacer clic en Agregar Familiar,                                         | aceptas las condiciones y confirma                                                                                                    | s que has leído nuestra Política de tr        | atamiento de datos.                    |            |         |
| Antenor Nota: Una vez registrado podrá ingresar con su propio usuario y contraseña la cual es su número de identificación, una de las ventajas es que si tiene varios estudiantes relacionados accederá a todos con el usuario de familiar. Note (EN): Once registred, you can enter with your own userame and password, which is your identification number. One of the advantages is that if you have several related students, you will access all of them with the family username. Nota: Al momento de ingresar con sus datos de acceso usted puede modificar la contraseña. Note (EN): When you log in with your access information, you can modify the password. Cerrar Agregar Familiar                                                                                                    | Anterior Nota: Una vez registerado podră ingresar con su propio usuario y contraseña la cual es su número de identificación, una de las ventajas es que si tiene varios estudiantes relacionados accederă a todos con el usuario de familiar. Note (EN): Conce registered, you can enter with your own username and password, which is your identification number. One of the advantages is that if you have several related students, you will access all of them with the family username. Nota: Al momento de ingresar con sus datos de acceso usted puede modificar la contraseña. Note (EN): When you log in with your access information, you can modify the password. Cerrar                                                                                                    |                         |                            | (C) (Investigation                                                         | rio: 55555                                                                                                    | Q. Contract                                   |                                        |            |         |
| Antenor       Nota: Una vez registrado podrá ingresar con su propio usuario y contraseña la cual es su número de identificación, una de las ventajas es que si tiene varios estudiantes relacionados accederá a todos con el usuario de familiar.       Contin         Note (EN): Once registred, you can enter with your own username and password, which is your identificación, una de las ventajas es que si tiene you have several related students, you will access all of them with the family username.       Nota: Al momento de ingresar con sus datos de acceso usted puede modificar la contraseña.         Nota: Al momento de ingresar con sus datos de acceso usted puede modificar la contraseña.       Note (EN): When you log in with your access information, you can modify the password.         Cerrar       Agregar Familiar                                                                                                    | Antenor       Nota: Una vez registerado podrá ingresar con su propio usuario y contraseña la cual es su número de identificación, una de las ventajas es que si tiene varios estudiantes relacionados accederá a todos con el usuario de familiar.       Contristicación, una de las ventajas es que si tiene varios estudiantes relacionados accederá a todos con el usuario de familiar.         Note (EN): Once registered, you con enter with your own username and password, which is your identificación number. One of the advantages is that if you have several related students, you will access all of them with the family username.       Nota: Al momento de ingresar con sus datos de acceso usted puede modificar la contraseña.         Note (EN): When you log in with your access information, you can modify the password.       Cerrar         Cerrar       Agregar Familiar                                                                                                    |                         |                            | usual                                                                      | 10. 33333                                                                                                    | -4 COILLAS                                    |                                        |            |         |
| Note (EN): Once registered, you can enter with your own username and password, which is your identification number. One of the advantages is that if you have several related students, you will access all of them with the family username.         Nota: AI momento de ingresar con sus datos de acceso usted puede modificar la contraseña.         Note (EN): When you log in with your access information, you can modify the password.         Cerrar                                                                                                    | Note (EN): Once registered, you can enter with your own username and password, which is your identification number. One of the advantages is that if you have several related students, you will access all of them with the family username.         Nota: Al momento de ingresar con sus datos de acceso usted puede modificar la contraseña.         Note (EN): When you log in with your access information, you can modify the password.         Cerrar                                                                                                    | Antenor                 |                            | Nota: Una vez registrado podrá ingr<br>varios estudiantes relacionados aco | esar con su propio usuario y contraser<br>rederá a todos con el usuario de familia                                                                                                    | ia la cual es su número de identificació<br>r | n, una de las ventajas es que si tiene |            | Continu |
| you have several related students, you will access all of them with the family username. Nota: Al momento de ingresar con sus datos de acceso usted puede modificar la contraseña. Note (EN): When you log in with your access information, you can modify the password. Cerrar Agregar Familiar                                                                                                    | you have several related students, you will access all of them with the family username. Nota: Al momento de ingresar con sus datos de acceso usted puede modificar la contraseña. Note (EN): When you log in with your access information, you can modify the password. Cerrar Agregar Familiar                                                                                                    |                         |                            | Note (EN): Once registered, you can                                        | enter with your own username and pa                                                                                                    | ssword, which is your identification nur      | nber. One of the advantages is that if |            |         |
| Nota: Al momento de ingresar con sus datos de acceso usted puede modificar la contraseña.<br>Note (EN): When you log in with your access information, you can modify the password.<br>Cerrar                                                                                                    | Nota: Al momento de ingresar con sus datos de acceso usted puede modificar la contraseña.<br>Note (EN): When you log in with your access information, you can modify the password.<br>Cerrar Agregar Familiar                                                                                                    |                         |                            | you have several related students, y                                       | ou will access all of them with the fami                                                                                                    | ly username.                                  | 1                                      |            |         |
| Note (EN): When you log in with your access information, you can modify the pessword. Cerrar Agregar Familiar                                                                                                    | Note (EN): When you log in with your access information, you can modify the password.  Cerrar  Agregar Familiar                                                                                                    |                         |                            | Nota: Al momento de ingresar con s                                         | sus datos de acceso usted puede modif                                                                                                    | ficar la contraseña.                          |                                        |            |         |
| Cerrar Agregar Familiar                                                                                                    | Cerrar                                                                                                    |                         |                            | Note (EN): When you log in with you                                        | r access information, you can modify th                                                                                                    | he password.                                  |                                        |            |         |
|                                                                                                    |                                                                                                    |                         |                            | Cerrar                                                                     |                                                                                                    |                                               | Agregar Familiar                       |            |         |
|                                                                                                    |                                                                                                    |                         |                            |                                                                            |                                                                                                    |                                               |                                        | <b>3</b> . |         |
|                                                                                                    |                                                                                                    |                         |                            |                                                                            |                                                                                                    |                                               |                                        |            |         |
|                                                                                                    |                                                                                                    |                         |                            |                                                                            |                                                                                                    |                                               |                                        |            |         |
|                                                                                                    |                                                                                                    |                         |                            |                                                                            |                                                                                                    |                                               |                                        |            |         |
|                                                                                                    |                                                                                                    |                         |                            |                                                                            |                                                                                                    |                                               |                                        |            |         |
|                                                                                                    |                                                                                                    |                         |                            |                                                                            |                                                                                                    |                                               |                                        |            |         |

El sistema automáticamente le ofrece las credenciales de acceso del acudiente

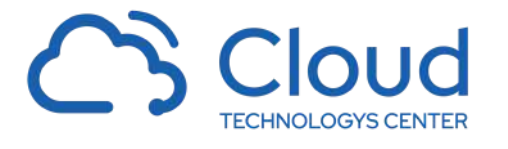

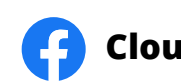

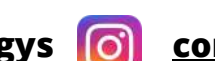

| DDI          |                     |                       |                |                       |           |                | LOTODIANTES             |                                           |   |
|--------------|---------------------|-----------------------|----------------|-----------------------|-----------|----------------|-------------------------|-------------------------------------------|---|
| (Prin        | EBA PRUEBA          |                       |                |                       |           |                |                         |                                           |   |
|              |                     |                       | 1              | 0.1700.1 <i>1</i> 604 |           | 100            |                         | -                                         |   |
| INFORM       | ACION DEL ESTUDIANT | E DATOS DE CONTACTO / | INFO ADICIONAL | DATOS MEDIO           | IOS FAMIL | AUTORI         | ZACION DE USO (CONTRATO |                                           |   |
| Listado      | de familiares       |                       |                |                       | Agregar   | Familiar/Conta | cto / Add Relative 🛟    | )                                         |   |
| Imagen       | Familiaridad        | Identificación        | Nombres        | Ар                    | ellidos   | Celular        | Teléfono                | Email                                     |   |
| 4            | PADRE               | 546546                | PRUEBA         | PR                    | JEBA      | PRUEBA         | PRUEBA                  | soporte-capacitaciones@controlacademic.co | - |
|              |                     |                       |                |                       |           |                |                         |                                           |   |
| Acudie       | nte                 |                       |                |                       |           |                |                         |                                           |   |
| Acualen      |                     | Padre: PRUEBA PRUEBA  |                | <b>•</b> ]            |           |                |                         |                                           |   |
| Contac       | to de Emergencia    |                       |                |                       |           |                |                         |                                           |   |
| Contact      | ara.                | Padre: PRUEBA PRUEBA  |                | •                     |           |                |                         |                                           |   |
| Respon       | isable Económico    |                       |                |                       |           |                |                         |                                           |   |
| Respons      | sable economico:    | Padre: PRUEBA PRUEBA  |                | ~                     |           |                |                         |                                           |   |
| Anterio      | r                   |                       |                |                       |           |                |                         |                                           |   |
| 1.073853.528 |                     |                       |                |                       |           |                |                         |                                           |   |
|              |                     |                       |                |                       |           |                |                         |                                           |   |
|              |                     |                       |                |                       |           |                |                         |                                           |   |
|              |                     |                       |                |                       |           |                |                         |                                           |   |
|              |                     |                       |                |                       |           |                |                         |                                           |   |
|              |                     |                       |                |                       |           |                |                         |                                           |   |

Después de registrar al (los) padre de familia , deberá agregarlos como acudiente, contacto de emergencia y Responsable económico (obligatorio), luego hacer clic en CONTINUAR

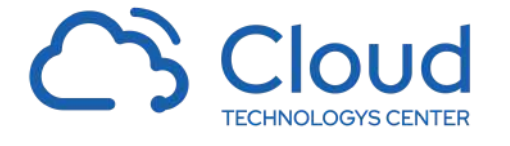

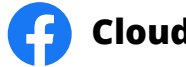

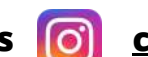

| FORMACIÓN FAMILIAR                        |                                                                                                    | ESTUDIANTES                                                                                                    |                                                                                                    |                                                                                                    |  |  |
|-------------------------------------------|----------------------------------------------------------------------------------------------------|----------------------------------------------------------------------------------------------------|----------------------------------------------------------------------------------------------------|----------------------------------------------------------------------------------------------------|--|--|
| PRUEBA PRUEBA                             |                                                                                                    |                                                                                                    |                                                                                                    |                                                                                                    |  |  |
|                                           |                                                                                                    |                                                                                                    |                                                                                                    | 100%                                                                                                    |  |  |
| INFORMACIÓN DEL ESTUDIANTE                | DATOS DE CONTACTO / INFO ADIC                                                                                                    | IONAL DATOS MÉDICOS                                                                                                    | FAMILIARES                                                                                                    | AUTORIZACIÓN DE USO (CONTRATOS)                                                                                                    |  |  |
| Solicita<br>instituc<br>Todo e<br>Autori: | imos a los Padres de Familia autorizar al<br>ción como es el uso de la página Web , las<br>sto con el buen uso y respetando la image<br>zo el uso de la imagen de mi hijo(a) / l au | Colegio para publicar, distribui<br>redes sociales oficiales y la real<br>en de los estudiantes, el derecho<br>thorize the use of my child's im<br>Autorizo el tratamiento de mis | r, grabar y producir<br>ización de cualquier<br>o a su intimidad pers<br>age Si V<br>POLITICAS DI<br>datos personales LI | registro fotográfico y de video para mi hijo(a), con el fin de que pueda ser utilizado exclusivamente para fines de la<br>publicidad del colegio.<br>onal y su honor.<br>E TRATAMIENTO DE DATOS<br>CEO DE CERVANTESbajo su Política de Tratamiento de Datos Personales. |  |  |
| Anterior                                  |                                                                                                    |                                                                                                    |                                                                                                    |                                                                                                    |  |  |
| Anterior                                  |                                                                                                    |                                                                                                    |                                                                                                    |                                                                                                    |  |  |

Por ultimo se aceptan las políticas de tratamiento de datos (obligatorio) y hacemos clic en el botón de GUARDAR, el sistema nos redireccionara a la pagina de inicio

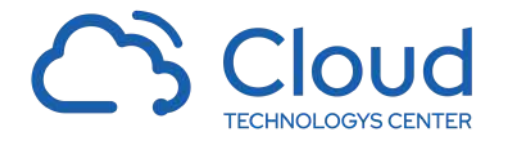

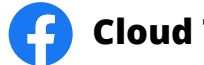

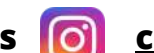

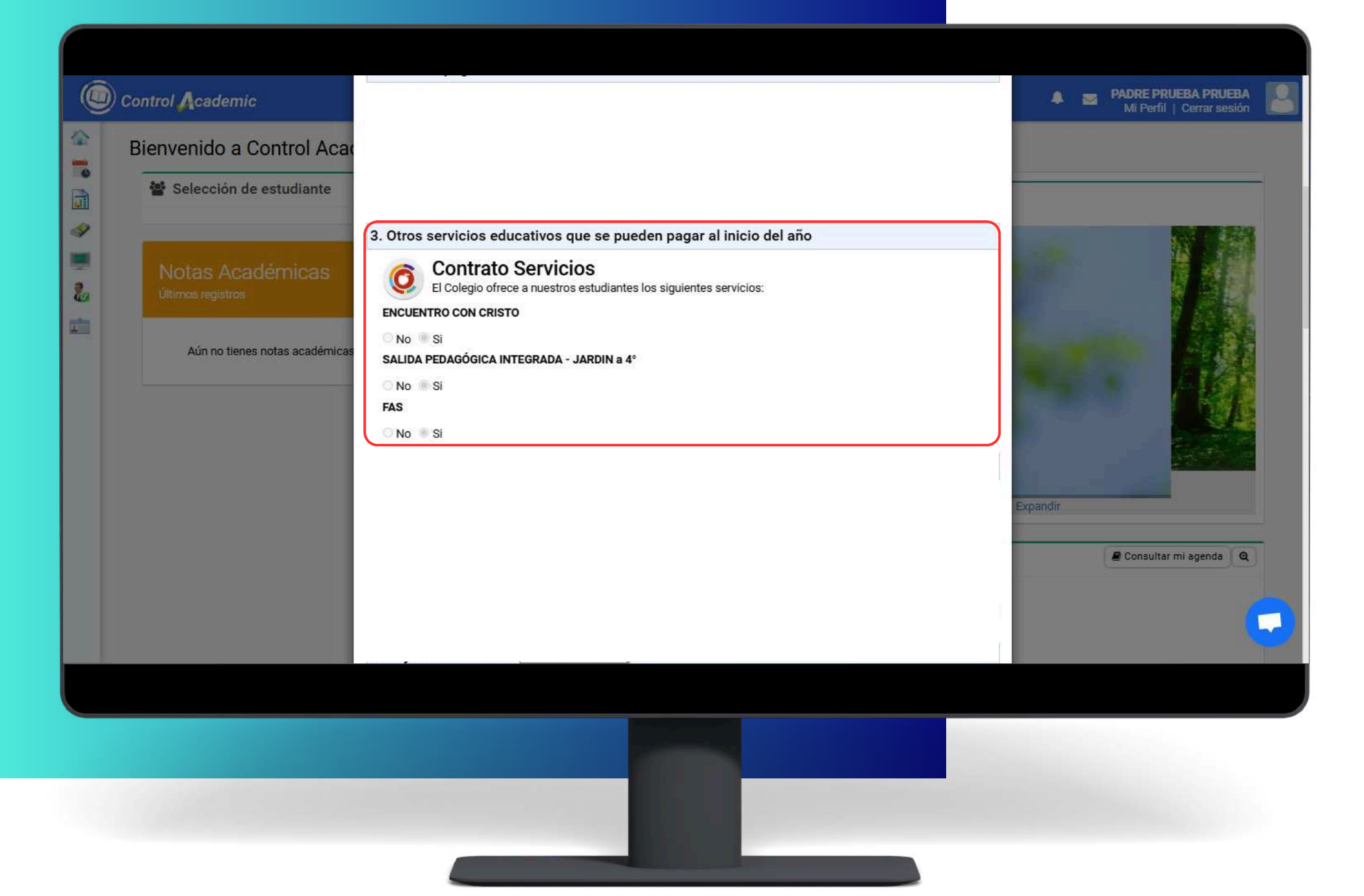

Como tercer paso, podrá observar los servicios adicionales que podrá pagar por anticipado, en caso de querer pagarlos seleccionelos, en caso de pagarlos durante el transcurso del año no lo seleccione y continúe con el siguiente paso.

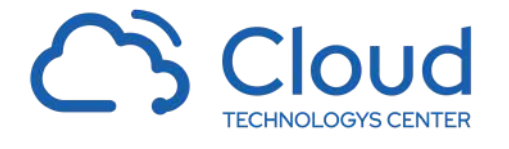

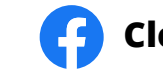

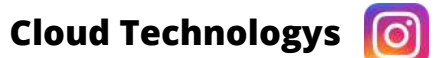

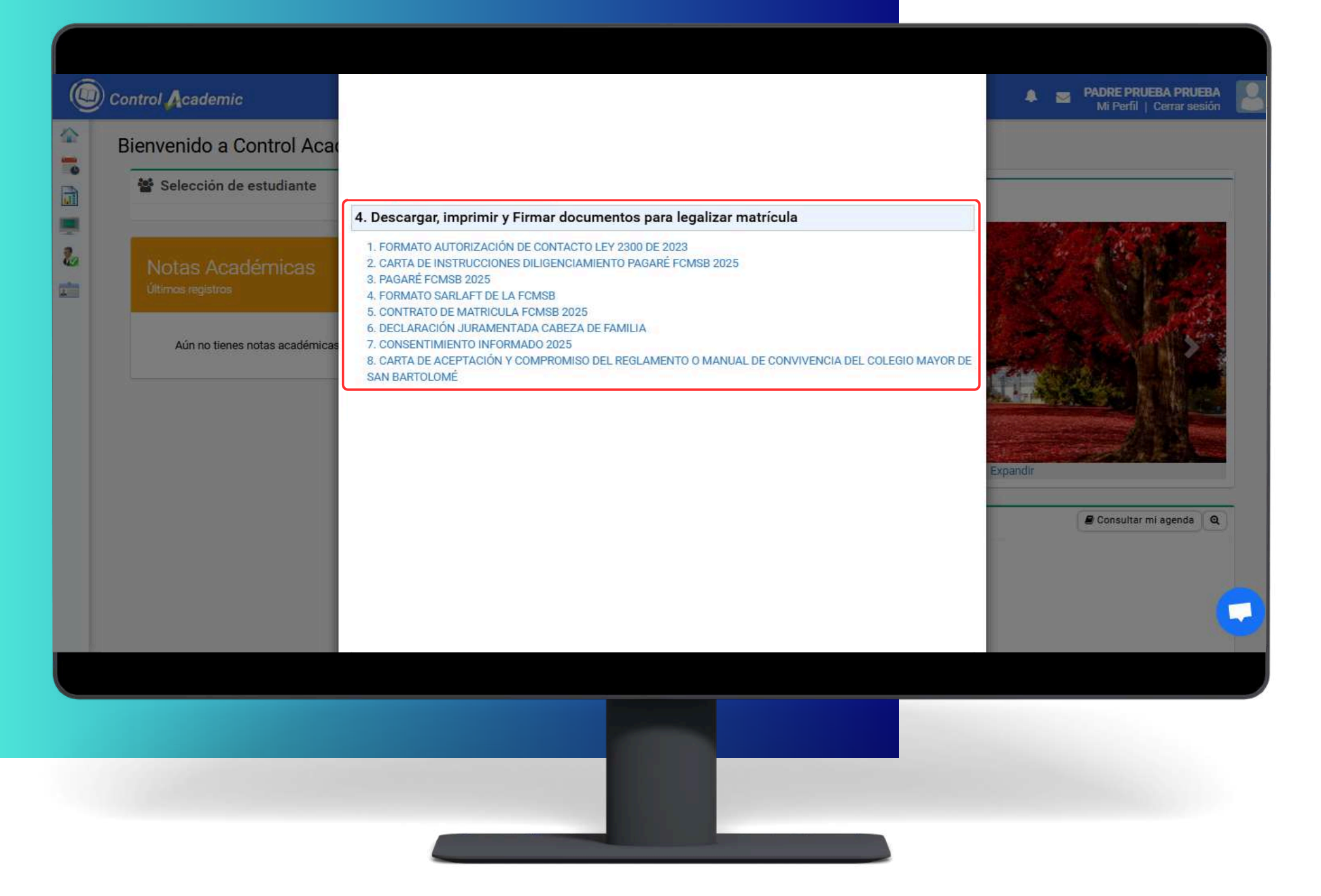

Como cuarto paso, deberá descargar o visualizar los documentos para legalizar matrícula que se encuentran en pantalla haciendo clic en cada uno de ellos.

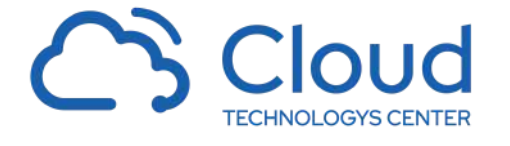

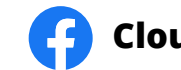

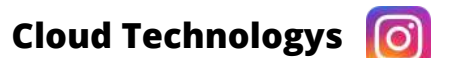

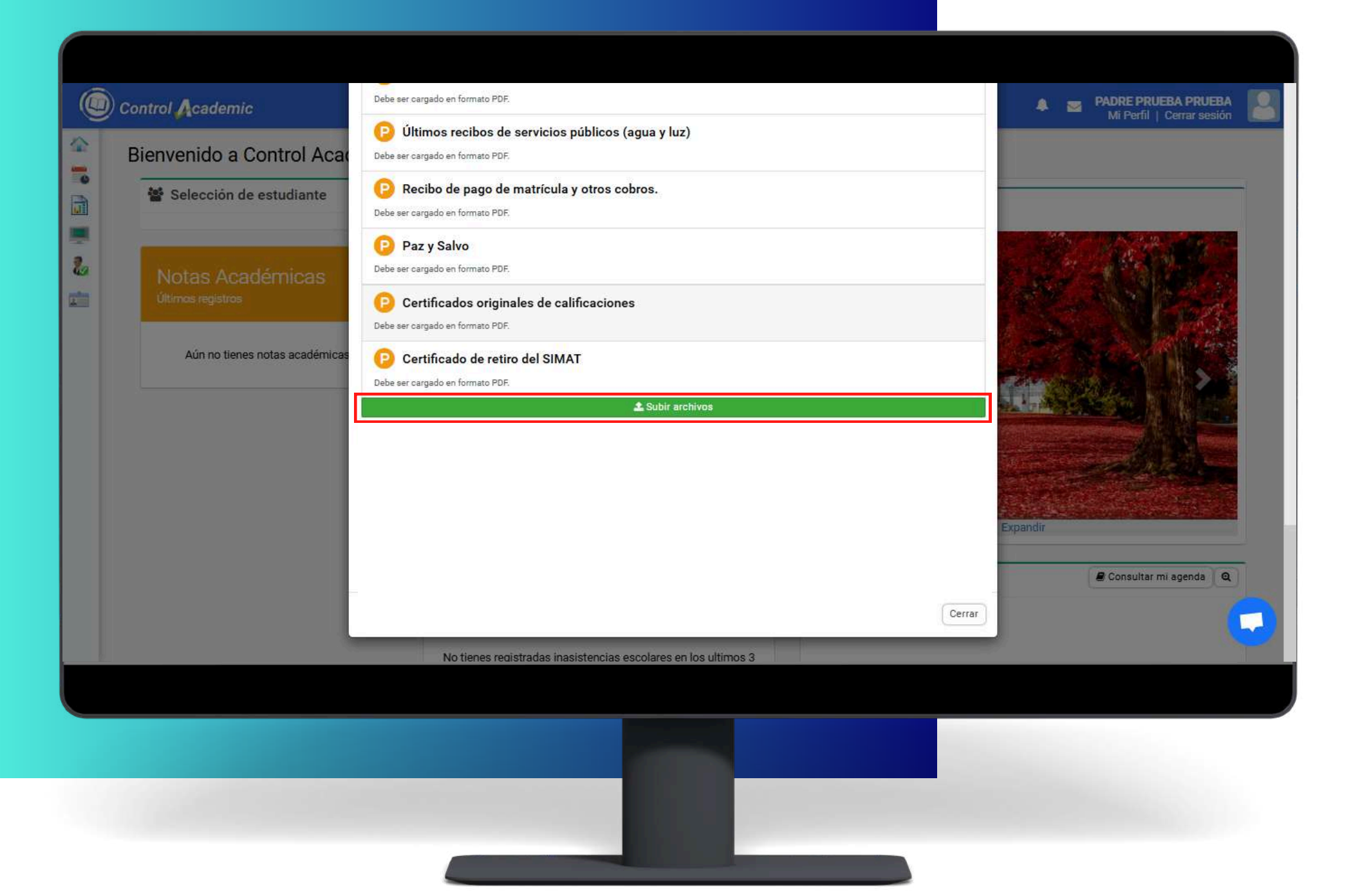

Los estudiantes requieren montar los documentos solicitados, Nos Dispondremos a Adjuntar Los Documentos para la matrícula, Seleccionando Subir archivos

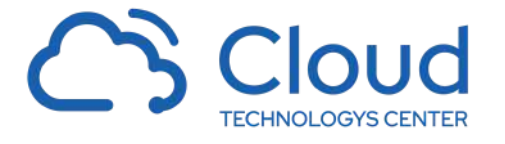

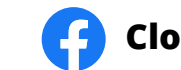

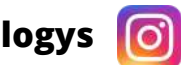

|            | PRUEBA PRUEBA - Primero UI                        | Certificado de vacunas<br>Debe ser cargado en formato PDF.                                         | 8 |               | Z Adjuntar                                       |      |
|------------|---------------------------------------------------|----------------------------------------------------------------------------------------------------|---|---------------|--------------------------------------------------|------|
| 12         | PRUEBA PRUEBA - Primero 01                        | Certificado de afiliación a la EPS<br>Debe ser cargado en formato PDF.                             | 8 |               | ᆂ Adjuntar                                       |      |
| 13         | PRUEBA PRUEBA - Primero 01                        | Fotocopia de la cédula de ciudadanía de los padres de familia<br>Debe ser cargado en formato PDF.  | 8 |               | ᆂ Adjuntar                                       |      |
| 14         | PRUEBA PRUEBA - Primero 01                        | Certificado laboral de los padres de familia o pagador externo<br>Debe ser cargado en formato PDF. | 8 |               | 2 Adjuntar                                       |      |
| 15         | PRUEBA PRUEBA - Primero 01                        | Últimos recibos de servicios públicos (agua y luz)<br>Debe ser cargado en formato PDF.             | 8 |               | ᆂ Adjuntar                                       |      |
| 16         | PRUEBA PRUEBA - Primero 01                        | Recibo de pago de matrícula y otros cobros.<br>Debe ser cargado en formato PDF.                    | 8 |               | ᆂ Adjuntar                                       |      |
| 17         | PRUEBA PRUEBA - Primero 01                        | Paz y Salvo<br>Debe ser cargado en formato PDF.                                                    | 8 |               | 1 Adjuntar                                       |      |
| 18         | PRUEBA PRUEBA - Primero 01                        | Certificados originales de calificaciones<br>Debe ser carrado en formato PDF                       | 8 |               | ᆂ Adjuntar                                       |      |
| ⇒ • ↑      | Este equipe      Documente:      CARNETS SCIPORTE |                                                                                                    |   | Fecha Entrega | Observación                                      | Subi |
| Ácceso (áp | ndo PDF                                           |                                                                                                    |   | 20-11-2024    | Archivo adjunto -Certificado de retiro del SIMAT | PDF  |
|            |                                                   |                                                                                                    |   |               | ± Adjuntar                                       |      |
|            |                                                   |                                                                                                    |   |               |                                                  |      |
|            |                                                   |                                                                                                    |   |               |                                                  |      |
|            |                                                   |                                                                                                    |   |               |                                                  |      |
|            |                                                   |                                                                                                    |   |               |                                                  |      |

Para Subir el Documento debemos dar clic en el botón Adjuntar Luego lograremos ver el almacenamiento del equipo, donde señalaremos el documento a cargar y botón Abrir para subirlo.

Una vez finalizado señalamos el Botón Inicio

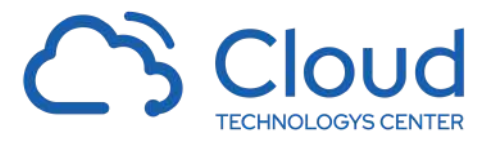

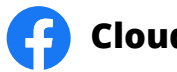

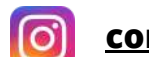

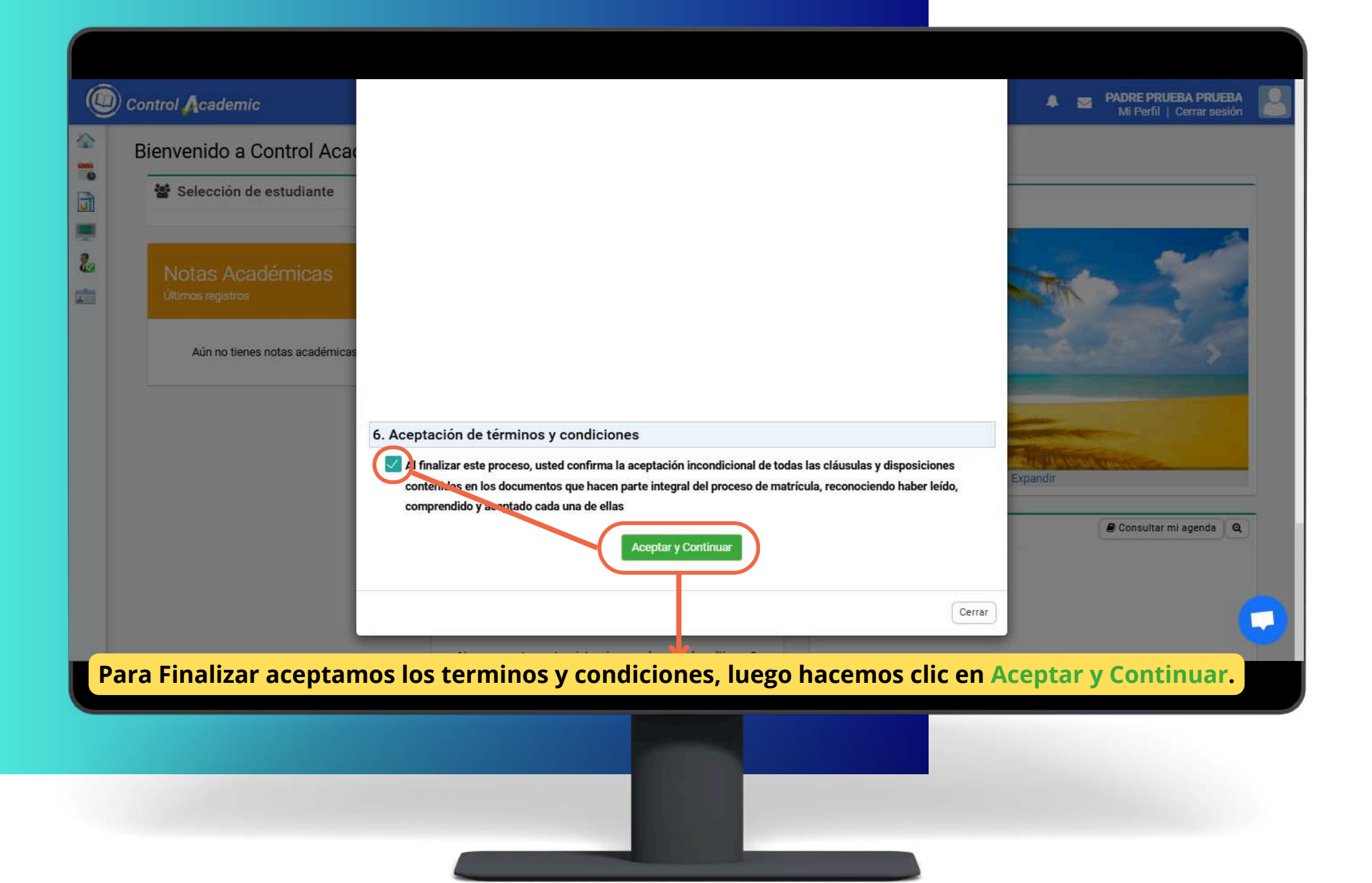

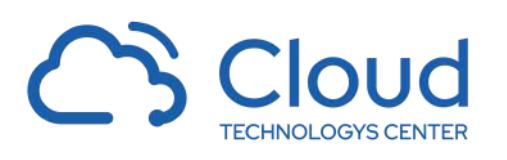

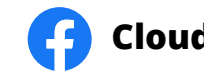

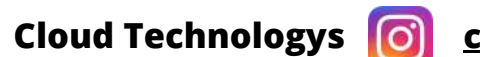

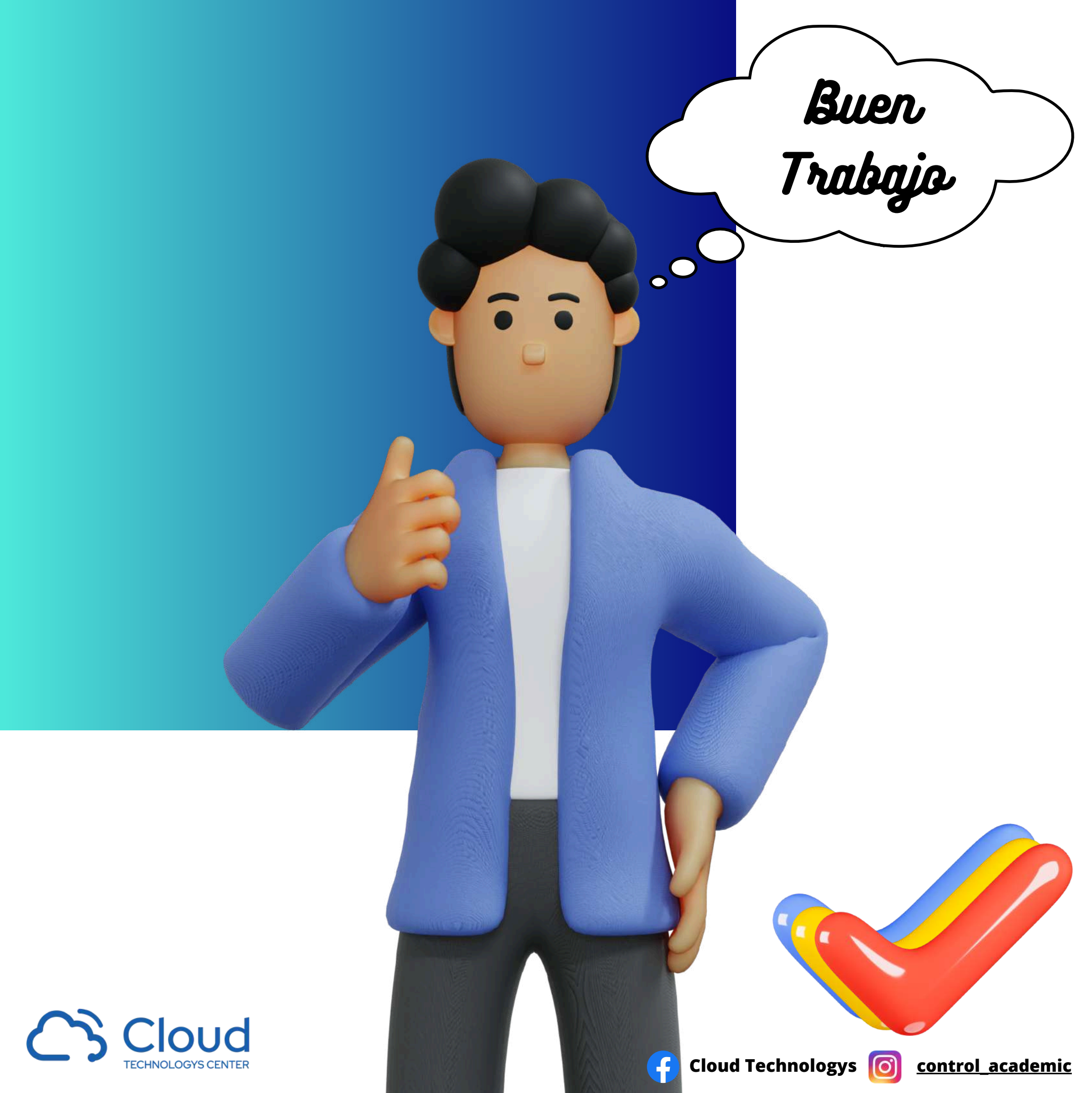